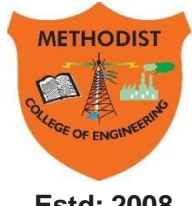

## METHODIST COLLEGE OF ENGINEERING & TECHNOLOGY

UGC AUTONOMOUS Institution Affiliated to Osmania University, Accredited by NBA & Naac with A+

Estd: 2008

Abids, Hyderabad, Telangana, 500001

### DEPARTMENT OF MECHANICAL ENGINEERING

## LABORATORY MANUAL

## **CAD/CAM LABORATORY**

## BE V Semester AUTONOMOUS

| Name:          |    |
|----------------|----|
| Roll No:       |    |
| Branch:SEM:    | •• |
| Academic Year: |    |

**Empower youth- Architects of Future World** 

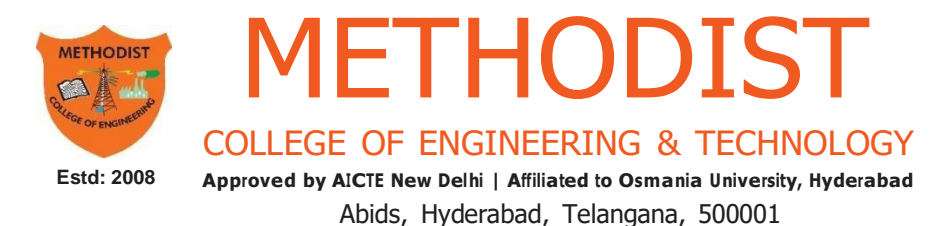

### VISION

To produce ethical, socially conscious and innovative professionals who would contribute to sustainable technological development of the society.

### MISSION

To impart quality engineering education with latest technological developments and interdisciplinary skills to make students succeed in professional practice.

To encourage research culture among faculty and students by establishing state of art laboratories and exposing them to modern industrial and organizational practices.

To inculcate humane qualities like environmental consciousness, leadership, social values, professional ethics and engage in independent and lifelong learning for sustainable contribution to the society.

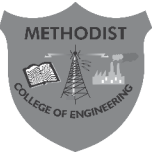

## **METHODIST** COLLEGEOF ENGINEERING & TECHNOLOGY

Approved by AICTE New Delhi | Affiliated to Osmania University, Hyderabad

Estd: 2008

Abids, Hyderabad, Telangana, 500001

DEPARTMENT OF MECHANICAL ENGINEERING

LABORATORY MANUAL

CAD/CAM (6PC557ME)

**Prepared by** 

Mrs. Shazia Anwar, Assistant Professor. Mech. Engg. Mr. Shaik Shoeb, CAD Lab Assistant. Mech. Engg.

### DEPARTMENT OF MECHANICAL ENGINEERING

### VISION

To be a reputed centre of excellence in the field of mechanical engineering by synergizing innovative technologies and research for the progress of society.

### MISSION

- To impart quality education by means of state-of-the-art infrastructure.
- To involve in trainings and activities on leadership qualities and social responsibilities.
- To inculcate the habit of life-long learning, practice professional ethics and service the society.
- To establish industry-institute interaction for stake holder development.

### DEPARTMENT OF MECHANICAL ENGINEERING

### After 3-5 years of graduation, the graduates will be able to:

**PEO1**: Excel as engineers with technical skills, and work with complex engineering systems.

**PEO2**: Capable to be entrepreneurs, work on global issues, and contribute to industry and society through service activities and/or professional organizations.

**PEO3:** Lead and engage diverse teams with effective communication and managerial skills.

**PEO4:** Develop commitment to pursue life-long learning in the chosen profession and/or progress towards an advanced degree

### DEPARTMENT OF MECHANICAL ENGINEERING

### **PROGRAM OUTCOMES**

#### Engineering Graduates will be able to:

**Po1. Engineering knowledge:** Apply the basic knowledge of mathematics, science and engineering fund a mentals along with the specialized knowledge of mechanical engineering to understand complex engineering problems.

**PO2. Problem analysis:** Identify, formulate, design and analyse complex mechanical engineering problems using knowledge of science and engineering.

**Po3.** Design/development of solutions: Develop solutions for complex engineering problems, design and develop system components or processes that meet the specified needs with appropriate consideration of the public health and safety, and the cultural, societal, and environmental considerations.

**PO4.** Conduct investigations of complex problems: Formulate engineering problems, conduct investigations and solve using research-based knowledge.

**PO5. Modern tool usage:** Use the modern engineering skills, techniques and tools that include IT tools necessary for mechanical engineering practice.

**Po6.Theengineerandsociety:** Apply the contextual knowledge to assess societal, health, safety, legal and cultural issues and the consequent responsibilities relevant to the professional engineering practice.

**PO7.** Environment and sustainability: Understand the impact of the professional engineering solutions in societal and environmental contexts, and demonstrate the knowledge of, and need for sustainable development.

**PO8. Ethics:** Apply ethical principles and commit to professional ethics and responsibilities during professional practice.

**PO9.** Individual and team work: Function effectively as an individual, and as a member or leader in diverse teams, and in multidisciplinary settings.

**PO10.Communication:** Communicate effectively on complex engineering activities to various groups, ability to write effective reports and make effective presentations.

**PO11. Project management and finance:** Demonstrate and apply the knowledge to understand the management principles and financial aspects in multidisciplinary environments.

**PO12. Life-long learning:** Recognize the need for, and have the preparation and ability to engage in Independent and life-long learning in the broadest context of technological change.

### PROGRAM SPECIFIC OUTCOMES

### Mechanical Engineering Graduates will be able to:

**PSO1**: Apply the knowledge of CAD/CAM/CAE tools to analyse, design and develop the products and processes related to Mechanical Engineering.

**PSO 2:** Solve problems related to mechanical systems by applying the principles of modern manufacturing technologies.

**PSO 3:** Exhibit the knowledge and skill relevant to HVAC and IC Engines.

#### CODE OF CONDUCT

- 1. Students should report to the concerned labs as per the time table schedule.
- 2. Students who turn up late to the labs will in no case be permitted to perform the experiment scheduled for the day.
- 3. After completion of the experiment, certification of the concerned staff in-charge in the observation book is necessary.
- 4. Staff member in-charge shall award marks based on continuous evaluation for each experiment out of maximum 15 marks and should be entered in the evaluation sheet/attendance register.
- 5. Students should bring a note book of about 100 pages and should enter the readings/observationsintothenotebookwhileperformingtheexperiment.
- 6. The record of observations along with the detailed experimental procedure of the experiment performed in the immediate last session should be submitted and certified by the staff member in-charge.
- 7. Not more than three students in a group are permitted to perform the experiment on a setup for conventional labs and one student in case of computer labs.
- 8. The components required pertaining to the experiment should be collected from stores in-charge after duly filling in the requisition form.
- 9. When the experiment is completed, students should disconnect the setup made by them, and should return all the components/instruments taken for the purpose.
- 10. Any damage of the equipment or burn-out of components will be viewed seriously either by putting penalty or by dismissing the total group of students from the lab for the semester/year.
- 11. Students should be present in the labs for the total scheduled duration.
- 12. Students are required to prepare thoroughly to perform the experiment before coming to Laboratory.

#### DO'S

- 1. Leave footwear & bag outside the laboratory at their designated place.
- 2. Enter the system number in the register & use the system alone.
- 3. Report any broken plugs, exposed electrical wires or any unsafe conditions to your lecturer/laboratory staff immediately.
- 4. Read and understand the procedure from Lab Manual as how to carry out an activity thoroughly before coming to the laboratory.
- 5. Always keep anti-virus in active mode
- 6. Studentsmust carry their Identity Cards & Observation Notes in the Lab.
- 7. Enter or Leave the lab only with the permission of the lab in charge.
- 8. Turn off the respective system and arrange the chairs properly before leaving the laboratory.
- Training: Ensure that all personnel operating CNC machines have received proper training. This includes understanding machine controls, safety protocols, and basic troubleshooting.
- 10. Check Tools: Inspect and properly mount cutting tools before starting the machine. Dull or damaged tools can lead to poor quality cuts and potential hazards.
- 11. Program Review: Double-check the CNC program before running it. Ensure accuracy in code, tool paths, and coordinates to prevent errors.

#### DON'TS

- 1. Do not install, uninstall or alter any software on computer.
- 2. Do not touch electrical fittings nor connect or disconnect any plug or cable.
- 3. Do not plug in external drives like pen drive, external hard disk or mobile phone
- 4. Students are not allowed to work in the Lab without the presence of faculty or instructor.
- 5. Do not leave your place, misbehave or make noise while in the Lab.
- 6. Don't scatter around unwanted things while doing an experiment.
- 7. Do not eat or drink in the laboratory.
- 8. Untrained Operation: Never allow anyone without proper training to operate CNC machines. Inexperienced users can pose risks to themselves and the equipment.
- 9. Unattended Operation: Never leave CNC machines running unattended, especially for extended periods. Unexpected errors can occur, and leaving the machine running could lead to damage or accidents.
- 10. Ignore Warning Signs: Pay attention to any unusual sounds, vibrations, or warning messages from the machine. Ignoring these signs could lead to breakdowns or safety hazards.

### COURSE OBJECTIVES

The objectives of this course are

| 1 | To learn design criteria of machine components, selection of materials and manufacturing process  |
|---|---------------------------------------------------------------------------------------------------|
| 2 | To familiarize with NC features, part programming using G and M codes, APT, CNC, DNC and FMS etc. |

#### **COURSE OUTCOMES**

| CO<br>No. | Course Outcomes                                                                                                    | РО                      |
|-----------|----------------------------------------------------------------------------------------------------|-------------------------|
| CO 1      | Create the model of the components.                                                                                                    | 1,2,5,6,7,8,9,10,<br>12 |
| CO 2      | Demonstrate the documentation and presentation skills                                                                                                    | 1,5,7,8,9,10,12         |
| CO 3      | Prepare the production drawings of the parts from the given assembly drawing.                                                                                                    | 1,5,7,8,9,10,12         |
| CO 4      | Generate the bill of materials and indicate details pertaining to manufacturing requirements.                                                                                                    | 1,5,7,8,9,10,12         |
| CO 5      | To recognize the importance of Computer Aided<br>Manufacturing and prepare a simple part program to<br>perform machining on a CNC machine and to produce<br>various machine components by performing different<br>machining operations. | 1,2,5,6,7,8,9,10,<br>12 |

#### COURSE OUTCOMES VS POS MAPPING

| S. NO      | PO1 | PO2 | PO3 | PO4 | PO5 | PO6 | PO7 | PO8 | PO9 | PO10 | P011 | PO12 | PSO1 | PSO2 | PSO3 |
|------------|-----|-----|-----|-----|-----|-----|-----|-----|-----|------|------|------|------|------|------|
| 6PC557ME.1 | 3.0 | 2   | -   | -   | 3   | 1   | 2   | 2   | 3   | 3    | -    | 2    | 3.0  | -    | -    |
| 6PC557ME.2 | 3.0 | -   | -   | -   | 3   | -   | 2   | 2   | 3   | 3    | -    | 2    | 3.0  | -    | -    |
| 6PC557ME.3 | 3.0 | -   | -   | -   | 3   | -   | 2   | 2   | 3   | 3    | -    | 2    | 3.0  | -    | -    |
| 6PC557ME.4 | 3.0 | -   | -   | -   | 3   | -   | 2   | 2   | 3   | 3    | -    | 2    | 3.0  | -    | -    |
| 6PC557ME.5 | 3.0 | 2   | -   | -   | 3   | 1   | 2   | 2   | 3   | 3    | -    | 2    | 3.0  | 1    | -    |
| Avg        | 3.0 | 2   | -   | -   | 3   | 1   | 2   | 2   | 3   | 3    | -    | 2    | 3.0  | 1    | -    |

### LIST OF EXPERIMENTS

| Exp.<br>No. | p. Experiment Name                                                                                                    |    |  |  |  |  |  |  |
|-------------|----------------------------------------------------------------------------------------------------|----|--|--|--|--|--|--|
|             | CAD-SOLIDWORKS                                                                                                    |    |  |  |  |  |  |  |
| 1.          | Part modelling-I from given assembly drawings using any solid modelling package                                                                     | 3  |  |  |  |  |  |  |
| 2.          | Part modelling-II from given assembly drawings using any solid modelling package                                                                    | 6  |  |  |  |  |  |  |
| 3.          | Geometrical dimensioning and tolerance representation on part drawings                                                                              | 8  |  |  |  |  |  |  |
| 4.          | Conventional practices indicating Dimensional, Form & Position tolerances                                                                           | 20 |  |  |  |  |  |  |
| 5.          | Calculation of limits, suggestion of suitable fits for mating parts with Interference detection.                                                    | 23 |  |  |  |  |  |  |
| 6.          | Surface finish, surface treatments- specification and indication methods on the drawings.                                                           | 26 |  |  |  |  |  |  |
| 7.          | Generation of production drawings in 2D from part models representing Limits, fits, Tolerances, Surface finish, geometrical and form tolerance etc. | 31 |  |  |  |  |  |  |
| 8.          | Preparation of Process sheet incorporating Tool work orientation diagrams.                                                                          | 35 |  |  |  |  |  |  |
|             | CAM-INTRODUCTION ABOUT CNC MACHINE                                                                                                    |    |  |  |  |  |  |  |
| 9.          | To perform simple turning, step turning, chamfering & fillet operations on a given shaft using CNC lathe.                                           | 45 |  |  |  |  |  |  |
| 10.         | To perform the facing operation on a given shaft using CNC lathe.                                                                                   | 48 |  |  |  |  |  |  |
| 11.         | To perform external threading and grooving operations on a given shaft using CNC lathe.                                                             | 51 |  |  |  |  |  |  |
| 12.         | To perform drilling operation on a given shaft using CNC lathe.                                                                                     | 54 |  |  |  |  |  |  |

### List of Additional Experiments

| 13. | To perform boring operation on a given shaft using CNC lathe.             | 57 |
|-----|---------------------------------------------------------------------------|----|
| 14. | To perform internal threading operation on a given shaft using CNC lathe. | 60 |

**Note:** The test is for the ability of the student to read and interpret drawing. The drawing should include part list in standard format.

## **METHODIST COLLEGE OF ENGINEERING & TECHNOLOGY**

### (AUTONOMOUS)

Accredited by NAAC with 'A+' and NBA for BE (Civil, CSE, EEE, ECE and Mechanical) Web: www.methodist.edu.in

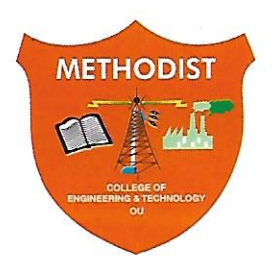

# Certificate

This is to certify that this is a bonafide record of the work done by

| Mr./Ms.                  |             | bearing           |
|--------------------------|-------------|-------------------|
| Roll No                  | of B F      |                   |
|                          | Year        | Semester          |
|                          | in the      | Laboratory        |
| Branch                   |             |                   |
| during the Academic yea  | ır          |                   |
|                          |             |                   |
| Number of experiments of | conducted : |                   |
|                          |             |                   |
|                          |             |                   |
|                          |             |                   |
| e                        |             |                   |
| Internal Examiner        | HOD         | External Examiner |

| <b>INDE</b> | ( |
|-------------|---|
|-------------|---|

| Experiment | Experiment Name | Date | Page No |   | Ma | arks | Remarks/ |           |
|------------|-----------------|------|---------|---|----|------|----------|-----------|
| No         |                 | Dute |         | Ρ | R  | v    | т        | Signature |
|            |                 |      |         |   |    |      |          |           |
|            |                 |      |         |   |    |      |          |           |
|            |                 |      |         |   |    |      |          |           |
|            |                 |      |         |   |    |      |          |           |
|            |                 |      |         |   |    |      |          |           |
|            |                 |      |         |   |    |      |          |           |
|            |                 |      |         |   |    |      |          |           |
|            |                 |      |         |   |    |      |          |           |
|            |                 |      |         |   |    |      |          |           |
|            |                 |      |         |   |    |      |          |           |
|            |                 |      |         |   |    |      |          |           |
|            |                 |      |         |   |    |      |          |           |
|            |                 |      |         |   |    |      |          |           |
|            |                 |      |         |   |    |      |          |           |

| Experiment | Experiment Name | ment Name Date Page No |  |   | Ma | rks | Remarks/ |           |
|------------|-----------------|------------------------|--|---|----|-----|----------|-----------|
| No         |                 | Date                   |  | Р | R  | v   | т        | Signature |
|            |                 |                        |  |   |    |     |          |           |
|            |                 |                        |  |   |    |     |          |           |
|            |                 |                        |  |   |    |     |          |           |
|            |                 |                        |  |   |    |     |          |           |
|            |                 |                        |  |   |    |     |          |           |
|            |                 |                        |  |   |    |     |          |           |
|            |                 |                        |  |   |    |     |          |           |
|            |                 |                        |  |   |    |     |          |           |
|            |                 |                        |  |   |    |     |          |           |
|            |                 |                        |  |   |    |     |          |           |
|            |                 |                        |  |   |    |     |          |           |
|            |                 |                        |  |   |    |     |          |           |
|            |                 |                        |  |   |    |     |          |           |
|            |                 |                        |  |   |    |     |          |           |

### Introduction- SOLIDWORKS

It is a Parametric CAD Modeling Package developed by Dassault Systems. It consists of different modules each one meant for specific task as explained below:

### **Part Module**

It is used to model 3D parts. Each part needs to be modelled & saved in a different file.

### Sketch

It is a feature present within the part module & is used to create 2D profiles which can be then converted to 3D using other features like Extrude, Revolve etc... Steps for using sketch are described below:

- 1. Click on the sketch button at the left top corner.
- 2. Select a plane on which you need the sketch.
  - a. You may choose the Front, Top or Right reference planes to begin with.
  - b. You can also choose the flat faces of a solid as sketch plane.
- 3. A sketch can be drawn using commands like line, circle, rectangle, polygon, arc etc...
- 4. Geometric & dimensional constraints can be used to define relations between geometry.
- 5. A fully constrained sketch will turn black as shown in the below diagram.
- 6. If any part of the sketch is blue it means that its not completely constrained & can move. It can be dragged by left clicking to check where its moving & corrective action taken.

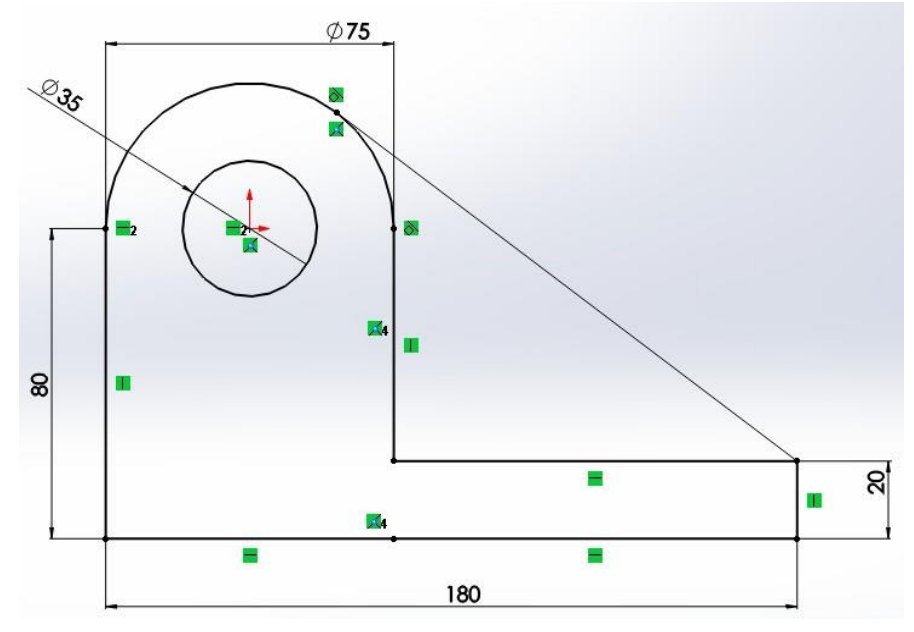

### Extrude Feature

It is used to add solid thickness to a cross section, closed sketch or region.

### **Assembly Module**

It is used to assembly 3D parts by importing the parts saved using Part Module & then applying constraints over them.

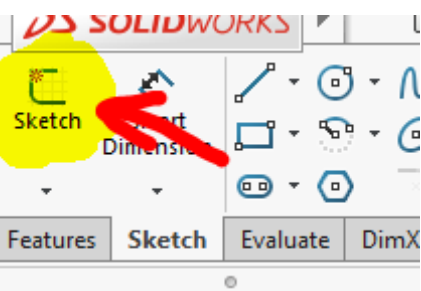

### **Drawing Module**

It is used to place projected views of the modelled parts & mentioning dimensions, tolerances, notes, bill of materials, assembly with ballooned numbering etc...

### Experiment No 1

Part Modelling-I from given assembly drawings using any solid Modelling package.

### Aim:

To create all the components of the Wheel Support assembly and then assemble them, as shown in Figure 1 using dimensions of the components are shown in Figures 2 through 6. Also, draft the 3 view of each component showing all dimensions & Isometric view of the assembly with balloons & Bill of materials table.

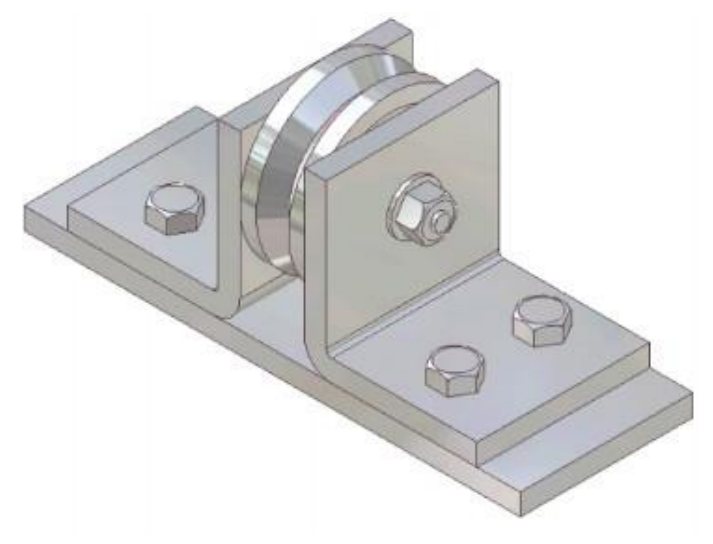

Figure 1 The Wheel Support assembly

| Software Package Used: |  |
|------------------------|--|
| SOLIDWORKS 2020        |  |

### Hardware Specifications of System:

Processor:\_\_\_\_\_\_, RAM:\_\_\_\_\_, Hard Disk:\_\_\_\_\_

### Modules used:

Part, Assembly, Drawing

Features used:

Sketch, Extruded Boss/Base, Extruded Cut, Revolved Boss/Base, Fillet Mate connectors in Assembly: Concentric, Coincidental

Methodist College of Engineering & Technology Department of Mechanical Engineering

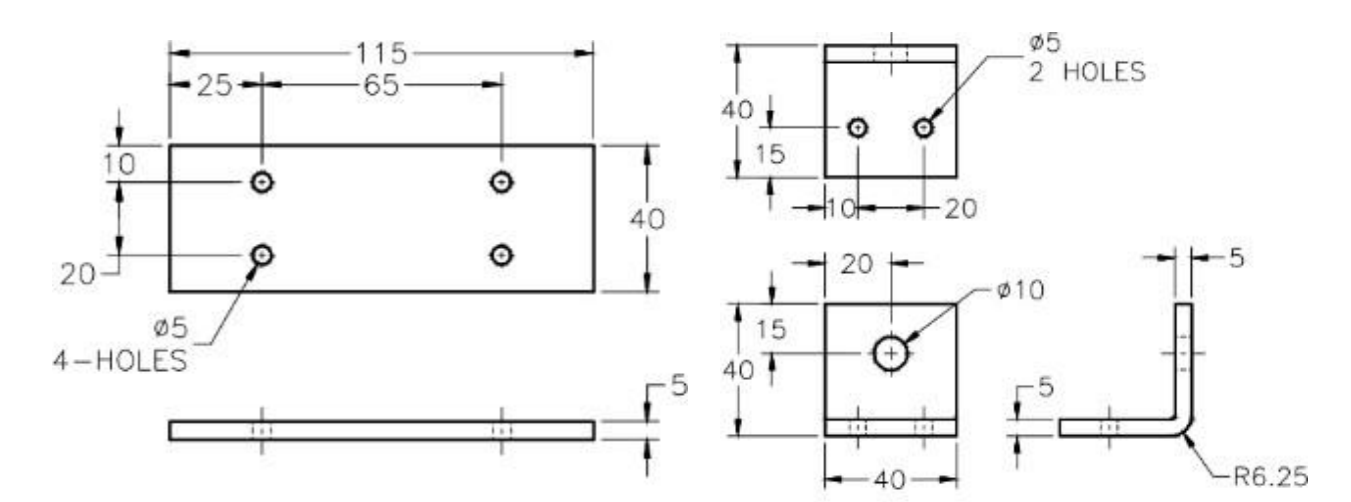

Figure 2 Dimensions of the Base

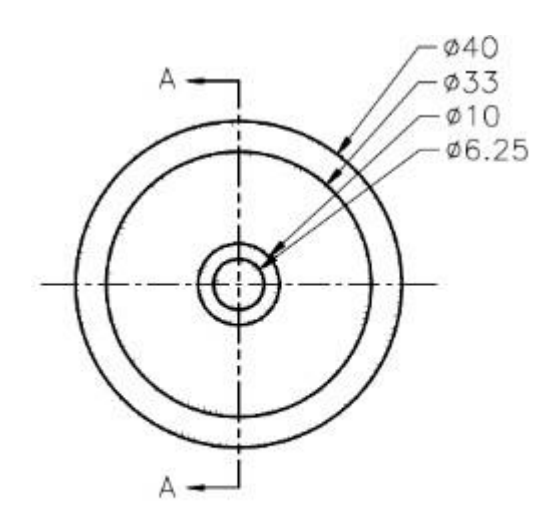

Figure 9-3 Dimensions of the Support

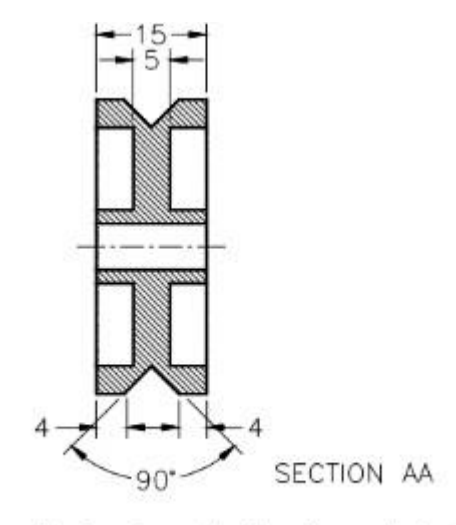

Figure 4 Front view of the Wheel

Figure 5 Sectioned side view of the Wheel

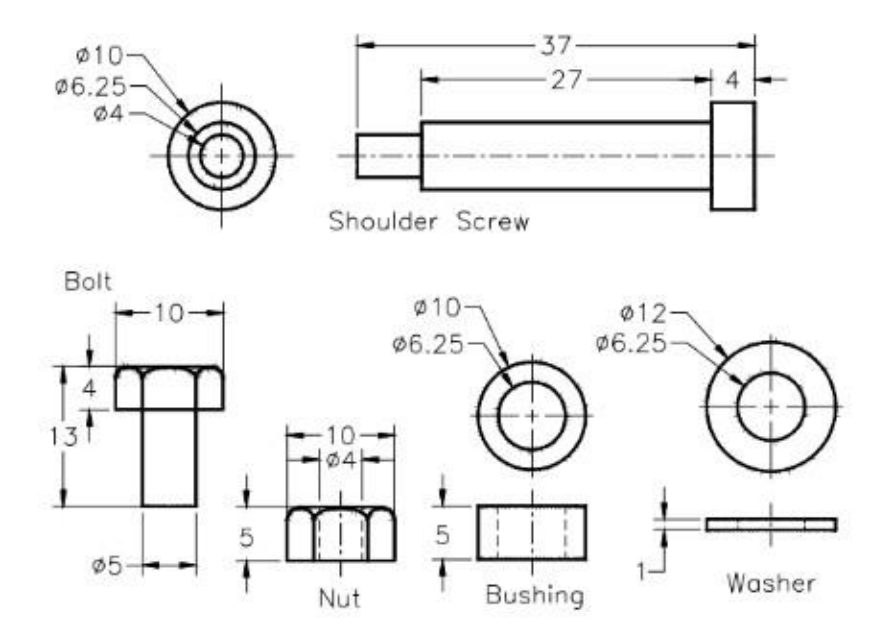

Figure 6 Dimensions of the Shoulder Screw, Bolt, Nut, Bushing, and Washer

Viva Questions

- 1. What are the different design approaches? Explain their advantages & limitations with examples.
  - a. Top Down b. Bottom Up
- 2. What are the modules present in Solidworks? Explain their functions. a. Part
  - b. Assembly

c. Drawing

- 3. What is the function of following features? Note some of their applications.
  - a. Sketch c. Extruded Cut b. Extruded Boss/Base d. Revolved Boss/Base
- 4. What are constraints in a sketch? Explain the steps to add constraints in sketch.
  - f. = Curve ≏ a. Horizontal j. Tangent k. Collinear 🖊 b. Vertical g. Coradial 🔘
  - h. Fix ピ c. Parallel Ň L Coincide 🔨
  - m. Merge d. Perpendicular i. Concentric 🧿
  - e. Equal =
- 5. How can you identify which entities are completely constrained?
- 6. What are the options in trim? Explain

| a.    | F Power Trim                                           | d.  | Trim away outside    |
|-------|--------------------------------------------------------|-----|----------------------|
| b.    | Corner                                                 | e.  | •<br>Trim to closest |
| C.    | Trim away inside                                       |     |                      |
| not c | vra tha types of splipes / surves available in Solidwa | rkc | )                    |

- 7. What are the types of splines / curves available in Solidworks?
- 8. Explain slot & Polygon features in sketch of Solidworks.
- 9. What is the use of "Convert to entities" feature in sketch?
- 10. Explain the transformation tools available in sketch.
  - Move a. c. Rotate e. Stretch
  - b. Copy d. Scale
- 11. What is the difference between Mirror in Sketch & Mirror in Pattern?

### Experiment No 2

Part Modelling-II from given assembly drawings using any solid Modelling package.

### Aim:

To create all the components of the Wheel Support assembly and then assemble them, as shown in Figure 1 using dimensions of the components are shown in Figures 2 through 6. Also, draft the 3 view of each component showing all dimensions & Isometric view of the assembly with balloons & Bill of materials table.

|                                                                                               | Fig 1 Screw Jack                             |               |  |
|-----------------------------------------------------------------------------------------------|----------------------------------------------|---------------|--|
| Software Package Used:<br>SOLIDWORKS 2020                                                     |                                              |               |  |
| Hardware Specifications of System:<br>Processor:                                              | , RAM:                                       | , Hard Disk:  |  |
| <i>Modules used</i> :<br>Part, Assembly, Drawing                                              |                                              |               |  |
| Features used:<br>Sketch, Extruded Boss/Base, Extruded<br>Mate connectors in Assembly: Concer | d Cut, Revolved Boss/<br>ntric, Coincidental | 'Base, Fillet |  |

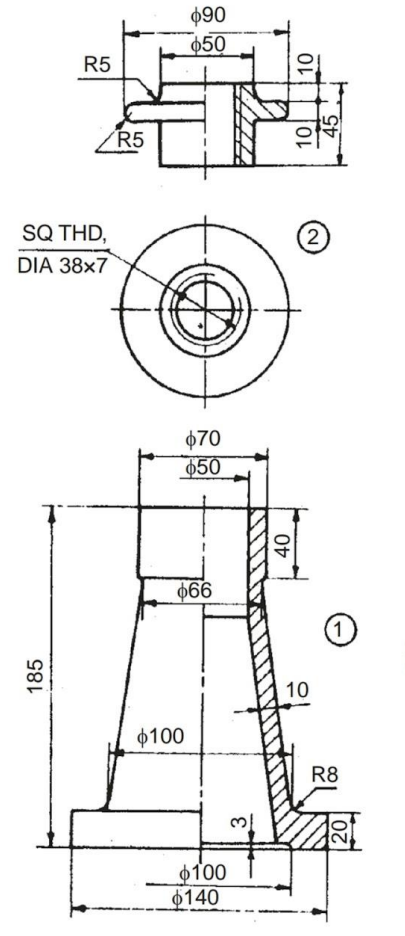

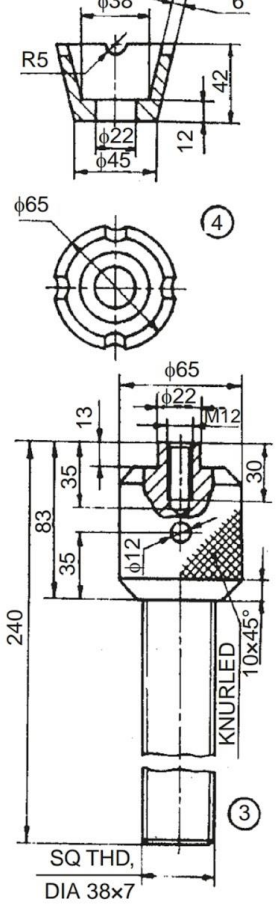

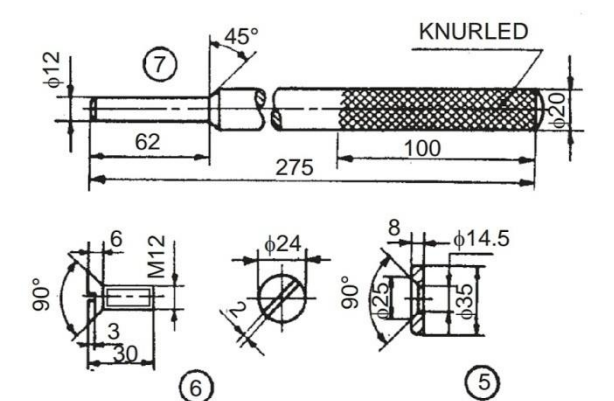

| Part No. | Name      | Matl | Qty |
|----------|-----------|------|-----|
| 1        | Body      | CI   | 1   |
| 2        | Nut       | GM   | 1   |
| 3        | Screw     | MS   | 1   |
| 4        | Cup       | CS   | 1   |
| 5        | Washer    | MS   | 1   |
| 6        | Screw     | MS   | 1   |
| 7        | Tommy bar | MS   | 1   |

Fig. 18.51 Scre

### Viva Questions:

- 1. What are the applications of Screw Jack?
- 2. What constraints are used in the sketches of the parts?
- 3. What features are used to model each of the parts?
- 4. Explain reference geometries used in the package.
- 5. Explain the difference between solid modelling & surface modelling?
- 6. What are top-down & bottom-up approaches of product development?
- 7. What is the format used for part files?
- 8. What are the different formats in which geometry can be exported?

### **Experiment No 3**

Geometric dimensioning and tolerance representation on part drawings.

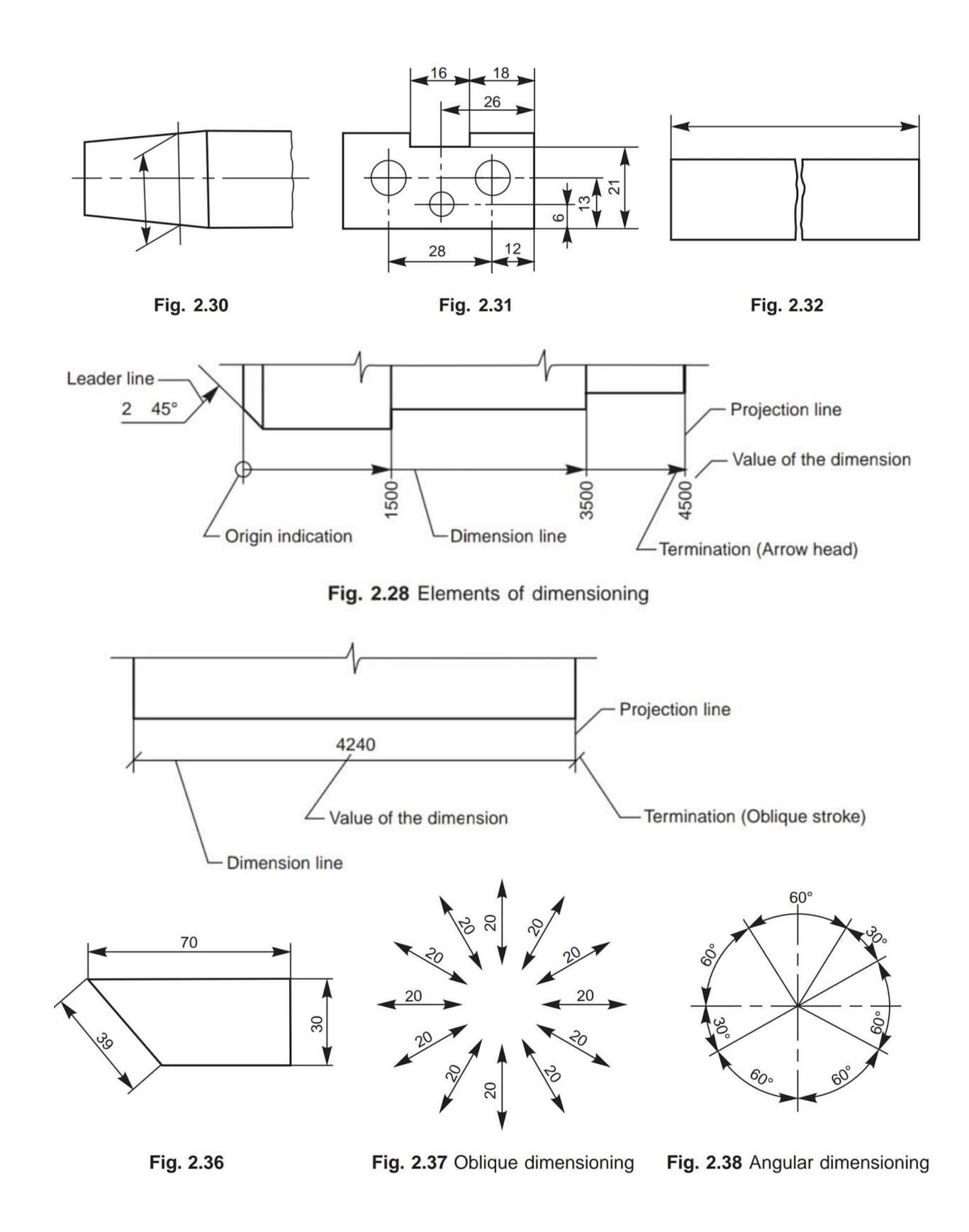

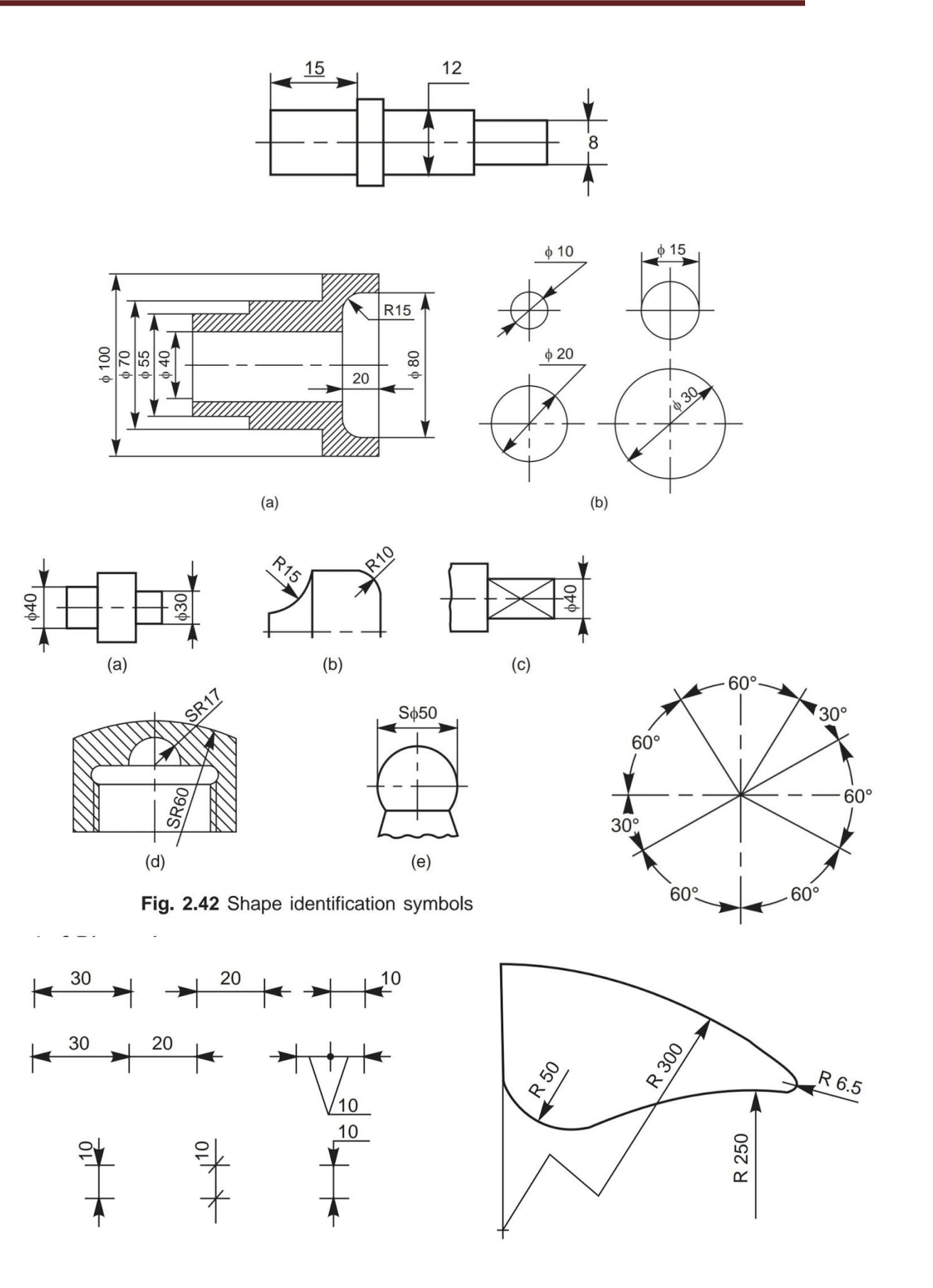

#### Method of Placing Limit **Dimensions** (Tolerancing Individual **Dimensions**)

There are three methods used in industries for placing limit dimensions or tolerancing individual dimensions.

### Method 1

In this method, the tolerance dimension is given by its basic value, followed by a symbol, comprising of both a letter and a numeral. The following are the equivalent values of the terms given in Fig. 15.4:

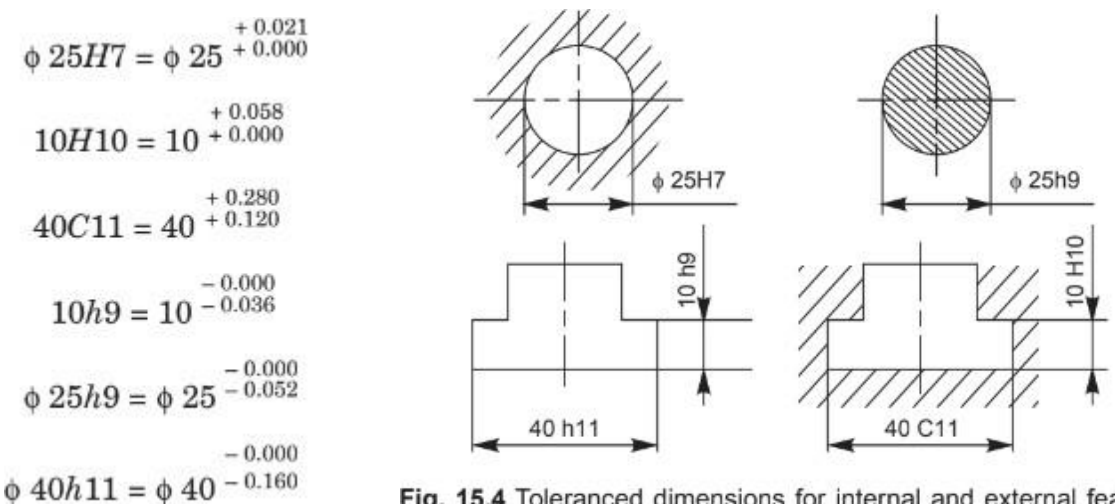

Fig. 15.4 Toleranced dimensions for internal and external features

The terms  $\phi$  25H7, 10H10 and 40C11 refer to internal features, since the terms involve capital letter symbols. The capital letter 'H' signifies that the lower deviation is zero and the number symbol 7 signifies the grade, the value of which is 21 microns (Table 15.1) which in-turn is equal to the upper deviation. The capital letter C signifies that the lower deviations is 120 microns (Table 15.3). The value of the tolerance, corresponding to grade 11 is 160 microns (Table 15.1). The upper deviation is obtained by adding 160 to 120 which is equal to 280 microns or 0.28 mm.

The terms  $\varphi$ 40H11 and 10h9 refer to external features, since the terms involve lower case letters. The letter 'h' signifies that the upper deviation is zero (Fig. 15.3) and the number symbol 11 signifies the grade, the value of which is 160 microns (Table 15.1), which in-turn is equal to the lower deviation.

### Method 2

In this method, the basic size and the tolerance values are indicated above the dimension line; the tolerance values being in a size smaller than that of the basic size and the lower deviation value being indicated in line with the basic size.

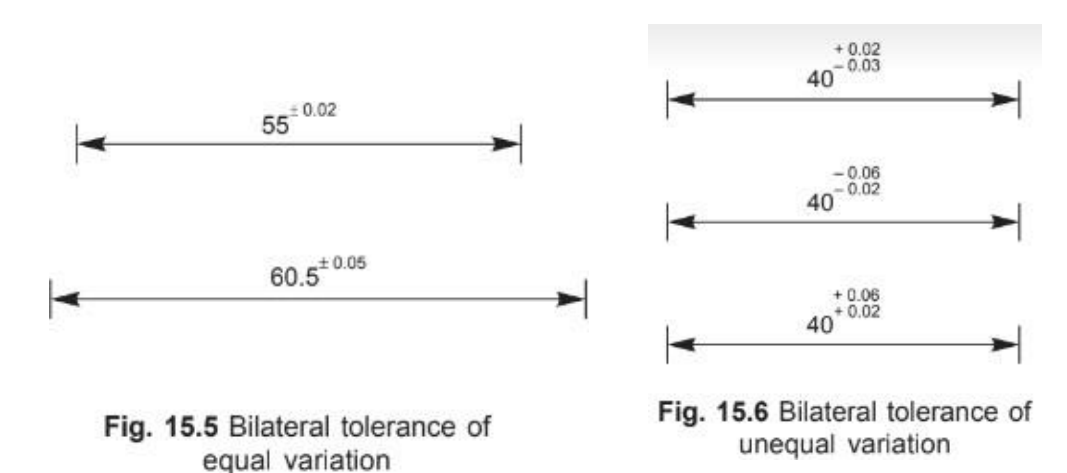

Figure 15.5 shows dimensioning with a bilateral tolerance; the variation form the basic size being equal on either side.

Figure 15.6 shows dimensioning with a bilateral tolerance; the variation being unequal.

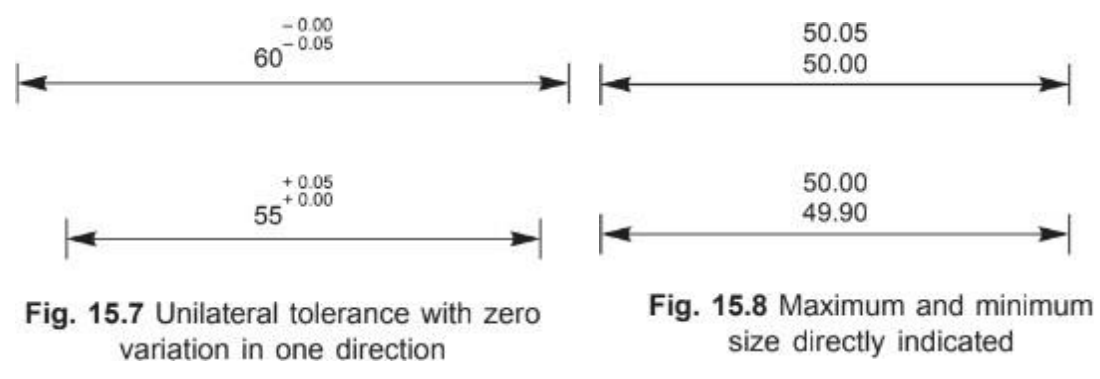

Figure 15.7 shows dimensioning with a unilateral tolerance; the variation being zero in one direction.

### Method 3

In this method, the maximum and minimum sizes are directly indicated above the dimension line (Fig. 15.8).

When assembled parts are dimensioned, the fit is indicated by the basic size common to both the components, followed by the hole tolerance symbol first and then by the shaft tolerance symbol (e.g.,  $\phi$  25 H7/h6, etc., in Fig. 15.9).

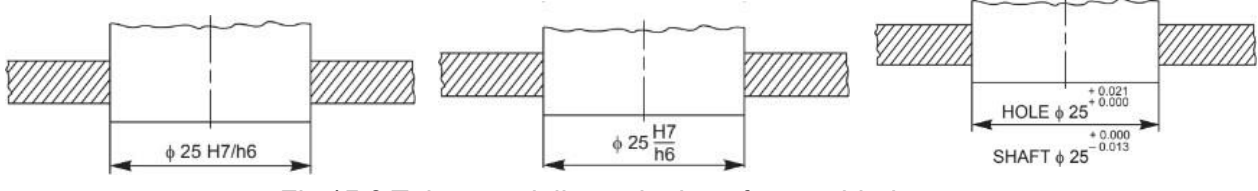

Fig 15.9 Toleranced dimensioning of assembled parts.

| Table 15.1A | Relative magnitude of IT tolerances for grades 5 to 16 in terms | į |
|-------------|-----------------------------------------------------------------|---|
|             | of tolerance unit $i$ for sizes upto 500 mm                     |   |

| Grade            | IT 5       | IT 6        | IT 7        | IT 8 | IT 9        | IT 10       | IT 11        | IT 12        | IT 13        | IT 14        | IT 15        | IT 16         |
|------------------|------------|-------------|-------------|------|-------------|-------------|--------------|--------------|--------------|--------------|--------------|---------------|
| Tolerance values | 7 <i>i</i> | 10 <i>i</i> | 16 <i>i</i> | 25i  | 40 <i>i</i> | 64 <i>i</i> | 100 <i>i</i> | 160 <i>i</i> | 250 <i>i</i> | 400 <i>i</i> | 640 <i>i</i> | 1000 <i>i</i> |

Thus, the fundamental tolerance values for different grades (IT) may be obtained either from Table 15.1 or calculated from the relations given in Table 15.1A.

Example 1 Calculate the fundamental tolerance for a shaft of 100 mm and grade 7.

The shaft size, 100 lies in the basic step, 80 to 120 mm and the geometrical mean is

 $D = \sqrt{80 \times 120} = 98 \text{ mm}$ 

The tolerance unit,  $i = 0.45 \sqrt[3]{98} + 0.001 \times 98 = 2.172$  microns

For grade 7, as per the Table 15.1A, the value of tolerance is,

 $16i = 16 \times 2.172 = 35$  microns

(tallies with the value in Table 15.1).

| Diameter           |                                          |     |     |     |     |     |    |    | Toler | ance C | Grades | _   |     |     |     | _   | _    |      |             |
|--------------------|------------------------------------------|-----|-----|-----|-----|-----|----|----|-------|--------|--------|-----|-----|-----|-----|-----|------|------|-------------|
| steps in mi        | n                                        | 01  | 0   | 1   | 2   | 3   | 4  | 5  | 6     | 7      | 8      | 9   | 10  | 11  | 12  | 13  | 14*  | 15*  | <i>16</i> * |
| To and inc         | 3                                        | 0.3 | 0.5 | 0.8 | 1.2 | 2   | 3  | 4  | 6     | 10     | 14     | 25  | 40  | 60  | 100 | 140 | 250  | 400  | 600         |
| Over               | 3                                        | 0.4 | 0.6 | 1   | 15  | 9.5 | 4  | F  | 0     | 19     | 10     | 20  | 49  | 75  | 190 | 180 | 200  | 480  | 750         |
| To and me          | 0                                        | 0.4 | 0.0 | 1   | 1.0 | 2.0 | 4  | 5  | •     | 12     | 10     | 30  | 40  | 75  | 120 | 100 | 300  | 400  | 750         |
| Over<br>To and inc | 6<br>10                                  | 0.4 | 0.6 | 1   | 1.5 | 2.5 | 4  | 6  | 9     | 15     | 22     | 36  | 58  | 90  | 150 | 220 | 360  | 580  | 900         |
| Over<br>To and inc | 10<br>18                                 | 0.5 | 0.8 | 1.2 | 2   | 3   | 5  | 8  | 11    | 18     | 27     | 43  | 70  | 110 | 180 | 270 | 430  | 700  | 1100        |
| Over<br>To and inc | 18<br>30                                 | 0.6 | 1   | 1.5 | 2.5 | 4   | 6  | 9  | 13    | 21     | 33     | 52  | 84  | 130 | 210 | 330 | 520  | 840  | 1300        |
| Over<br>To and inc | 30<br>50                                 | 0.6 | 1   | 1.5 | 2.5 | 4   | 7  | 11 | 16    | 25     | 39     | 62  | 100 | 160 | 250 | 390 | 620  | 1000 | 1600        |
| Over<br>To and inc | 50<br>80                                 | 0.8 | 1.2 | 2   | 3   | 5   | 8  | 13 | 19    | 30     | 46     | 74  | 120 | 190 | 300 | 460 | 740  | 1200 | 1900        |
| Over<br>To and inc | 80<br>120                                | 1   | 1.5 | 2.5 | 4   | 6   | 10 | 15 | 22    | 35     | 54     | 87  | 140 | 220 | 350 | 540 | 870  | 1400 | 2200        |
| Over<br>To and inc | 120<br>180                               | 1.2 | 2   | 3.5 | 5   | 8   | 12 | 18 | 25    | 40     | 63     | 100 | 160 | 250 | 400 | 630 | 1000 | 1600 | 2500        |
| Over<br>To and inc | $\frac{180}{250}$                        | 2   | 3   | 4.5 | 7   | 10  | 14 | 20 | 29    | 46     | 72     | 115 | 185 | 290 | 460 | 720 | 1150 | 1850 | 2900        |
| Over<br>To and inc | $\begin{array}{c} 250\\ 315 \end{array}$ | 2.5 | 4   | 6   | 8   | 12  | 16 | 23 | 32    | 52     | 81     | 130 | 210 | 320 | 520 | 810 | 1300 | 2100 | 3200        |
| Over<br>To and inc | 315<br>400                               | 3   | 5   | 7   | 9   | 13  | 18 | 25 | 36    | 57     | 89     | 140 | 230 | 360 | 570 | 890 | 1400 | 2300 | 3600        |
| Over<br>To and inc | 400<br>500                               | 4   | 6   | 8   | 10  | 15  | 20 | 27 | 40    | 63     | 97     | 155 | 250 | 400 | 630 | 970 | 1550 | 2500 | 4000        |

Table 15.1 Fundamental tolerances of grades 01, 0 and 1 to 16 (values of tolerances in microns) (1 micron = 0.001 mm)

\*Upto 1 mm, Grades 14 to 16 are not provided.

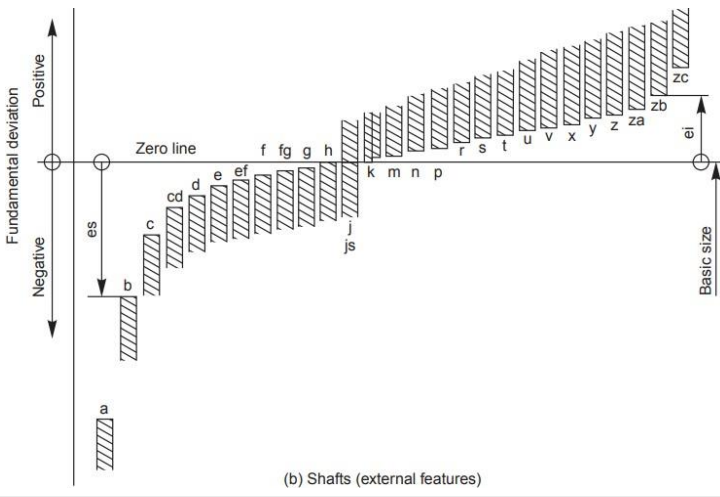

Table 15.2 Fundamental deviations for shafts of types a to k of sizes upto 500mm (contd.)

| Funda | mental       | deviation | in micro | ons   |          |           |      |      |   |            |      |      | (1 mic    | ron = 0.0 | 001 mm)  |
|-------|--------------|-----------|----------|-------|----------|-----------|------|------|---|------------|------|------|-----------|-----------|----------|
| Dia   | meter        |           |          | ı     | Upper de | viation ( | es)  |      |   |            |      | Lou  | ver devia | tion (ei) |          |
| steps | <i>in</i> mm | a         | ь        | с     | d        | е         | f    | g    | h | js⁺        | j    |      |           |           | k        |
| over  | upto         |           |          |       | All &    | grades    |      |      |   |            | 5.6  | 7    | 8         | 4 to 7    | ≤ 3, > 7 |
| _     | *3           | - 270     | - 140    | - 60  | - 20     | - 14      | - 6  | - 2  | 0 |            | - 2  | - 4  | - 6       | - 0       | - 0      |
| 3     | 6            | - 270     | - 140    | - 70  | - 30     | - 20      | - 10 | - 4  | 0 | 1          | - 2  | - 4  | _         | + 1       | 0        |
| 6     | 10           | - 280     | - 150    | - 80  | - 40     | - 25      | - 13 | - 5  | 0 |            | - 2  | - 5  | _         | + 1       | 0        |
| 10    | 14           | - 290     | - 150    | - 95  | - 50     | - 32      | - 16 | - 6  | 0 | ± IT/2     | - 3  | - 6  | _         | + 1       | 0        |
| 14    | 18           | 1         |          |       |          |           |      |      |   |            |      |      |           |           |          |
| 18    | 24           | - 300     | - 160    | - 110 | - 65     | - 40      | - 20 | - 7  | 0 | 1          | - 4  | - 8  | _         | + 2       | 0        |
| 24    | 30           | 1         |          |       |          |           |      |      |   |            |      |      |           |           |          |
| 30    | 40           | - 310     | - 170    | - 120 | - 80     | - 50      | - 25 | - 9  | 0 | 1          | - 5  | - 10 | -         | + 2       | 0        |
| 40    | 50           | - 320     | - 180    | - 130 | 1        |           |      |      |   |            |      |      |           |           |          |
| 50    | 65           | - 340     | - 190    | - 140 | - 100    | - 60      | - 30 | - 10 | 0 | 1          | - 7  | - 12 | -         | + 2       | 0        |
| 65    | 80           | - 360     | - 200    | - 150 |          |           |      |      |   |            |      |      |           |           |          |
| 80    | 100          | - 380     | - 220    | - 170 | - 120    | - 72      | - 36 | - 12 | 0 |            | - 9  | - 15 | -         | + 3       | 0        |
| 100   | 120          | - 410     | - 240    | - 180 |          |           |      |      |   |            |      |      |           |           |          |
| 120   | 140          | - 460     | - 260    | - 200 |          |           |      |      |   |            |      |      |           |           |          |
| 140   | 160          | - 520     | - 280    | - 210 | - 145    | - 85      | - 43 | - 14 | 0 |            | - 11 | - 18 | -         | + 3       | 0        |
| 160   | 180          | - 580     | - 310    | - 230 | ]        |           |      |      |   |            |      |      |           |           |          |
| 180   | 200          | - 660     | - 340    | - 240 |          |           |      |      |   |            |      |      |           |           |          |
| 200   | 225          | - 740     | - 380    | - 260 | - 170    | - 100     | - 50 | - 15 | 0 | $\pm$ IT/2 | - 13 | - 21 | _         | + 4       | 0        |
| 225   | 250          | - 820     | - 420    | - 280 |          |           |      |      |   |            |      |      |           |           |          |
| 250   | 280          | - 920     | - 480    | - 300 | - 190    | - 110     | - 56 | - 17 | 0 |            | - 16 | - 26 | _         | +4        | 0        |
| 280   | 315          | - 1050    | - 540    | - 330 |          |           |      |      |   |            |      |      |           |           |          |
| 315   | 355          | - 1200    | - 600    | - 360 | - 210    | - 125     | - 62 | - 18 | 0 |            | - 18 | - 28 | _         | + 4       | 0        |
| 355   | 400          | - 1350    | - 680    | - 400 |          |           |      |      |   |            |      |      |           |           |          |
| 400   | 450          | - 1500    | - 760    | - 440 | - 230    | - 135     | - 68 | - 20 | 0 |            | - 20 | - 32 | _         | + 5       | 0        |
| 450   | 500          | - 1650    | - 840    | - 480 |          |           |      |      |   |            |      |      |           |           |          |

\*The deviations of shafts of types a and b are not provided for diameters upto 1 mm

+ For types is in the particular Grades 7 to 11, the two symmetrical deviations  $\pm$  IT/2 may possibly be rounded, if the IT value in microns is an odd value; by replacing it by the even value immediately below.

| Funda | mental d       | leviation | in micro | ns   |       |       |       |          |            |       |        |        | (1 micr | on = 0.00 | 01 mm) |
|-------|----------------|-----------|----------|------|-------|-------|-------|----------|------------|-------|--------|--------|---------|-----------|--------|
| Dian  | meter<br>in mm |           |          |      |       |       | L     | ower dev | iations (e | ei)   |        |        |         |           |        |
| steps |                | m         | n        | р    | r     | s     | t     | u        | υ          | x     | у      | z      | za      | zb        | zc     |
| Over  | Upto           |           |          |      |       |       |       | All g    | rades      |       |        |        |         |           |        |
| _     | 3              | + 2       | + 4      | + 6  | + 10  | + 14  | _     | + 18     | _          | + 20  | _      | + 26   | + 32    | + 40      | + 60   |
| 3     | 6              | + 4       | + 8      | + 12 | + 15  | + 19  | _     | + 23     | —          | + 28  | _      | + 35   | + 42    | + 50      | + 80   |
| 6     | 10             | + 6       | + 10     | + 15 | + 19  | + 23  | _     | + 28     | _          | + 34  | _      | + 42   | + 52    | + 67      | + 97   |
| 10    | 14             | + 7       | + 12     | + 18 | + 23  | + 28  | _     | + 33     | _          | + 40  | _      | + 50   | + 64    | + 90      | + 130  |
| 14    | 18             | ]         |          |      |       |       |       |          | + 39       | + 45  | _      | + 60   | + 77    | + 108     | + 150  |
| 18    | 24             | + 8       | + 15     | + 22 | + 28  | + 35  | _     | + 41     | + 47       | + 54  | + 63   | + 73   | + 98    | + 136     | + 188  |
| 24    | 30             |           |          |      |       |       | + 41  | + 48     | + 55       | + 64  | + 75   | + 88   | + 118   | + 160     | + 218  |
| 30    | 40             | + 9       | + 17     | + 26 | + 34  | + 43  | + 48  | + 60     | + 68       | + 80  | + 94   | + 112  | + 148   | + 200     | + 274  |
| 40    | 50             |           |          |      |       |       | + 54  | + 70     | + 81       | + 97  | + 114  | + 136  | + 180   | + 242     | + 325  |
| 50    | 65             | + 11      | + 20     | + 32 | + 41  | + 53  | + 66  | + 87     | + 102      | + 122 | + 144  | + 172  | + 226   | + 300     | + 405  |
| 65    | 80             | 1         |          |      | + 43  | + 59  | + 75  | + 102    | + 120      | + 146 | + 174  | + 210  | + 274   | + 360     | + 480  |
| 80    | 100            | + 13      | + 23     | + 37 | + 51  | + 71  | + 91  | + 124    | + 146      | + 178 | + 214  | + 258  | + 335   | + 445     | + 585  |
| 100   | 120            | ]         |          |      | + 54  | + 79  | + 104 | + 144    | + 172      | + 210 | + 254  | + 310  | + 400   | + 525     | + 690  |
| 120   | 140            |           |          |      | + 63  | + 92  | + 122 | + 170    | + 202      | + 248 | + 300  | + 365  | + 470   | + 620     | + 800  |
| 140   | 160            | + 15      | + 27     | + 43 | + 65  | + 100 | + 134 | + 190    | + 228      | + 280 | + 340  | + 415  | + 535   | + 700     | + 900  |
| 160   | 180            | 1         |          |      | + 68  | + 108 | + 146 | + 210    | + 252      | + 310 | + 380  | + 465  | + 600   | + 780     | + 1000 |
| 180   | 200            |           |          |      | + 77  | + 122 | + 166 | + 236    | + 274      | + 350 | + 425  | + 520  | + 670   | + 880     | + 1150 |
| 200   | 225            | + 17      | + 31     | + 50 | + 80  | + 130 | + 180 | + 258    | + 310      | + 385 | + 470  | + 575  | + 740   | + 960     | + 1250 |
| 225   | 250            | 1         |          |      | + 84  | + 140 | + 196 | + 284    | + 340      | + 425 | + 520  | + 640  | + 820   | + 1050    | + 1350 |
| 250   | 280            |           |          |      | + 94  | + 158 | + 218 | + 315    | + 385      | + 475 | + 580  | + 710  | + 920   | + 1200    | + 1550 |
| 280   | 315            | + 20      | + 34     | + 56 | + 98  | + 170 | + 240 | + 350    | + 425      | + 525 | + 650  | + 790  | + 1000  | + 1300    | + 1700 |
| 315   | 355            |           |          |      | + 108 | + 190 | + 268 | + 390    | + 475      | + 590 | + 730  | + 900  | + 1150  | + 1500    | + 1900 |
| 355   | 400            | + 21      | + 37     | + 62 | + 114 | + 208 | + 294 | + 435    | + 530      | + 660 | + 820  | + 1000 | + 1300  | + 1650    | + 2100 |
| 400   | 450            |           |          |      | + 126 | + 232 | + 330 | + 490    | + 595      | + 740 | + 920  | + 1100 | + 1450  | + 1850    | + 2400 |
| 450   | 500            | + 23      | + 40     | + 68 | + 132 | + 252 | + 360 | + 540    | + 660      | + 820 | + 1000 | + 1250 | + 1600  | + 2100    | + 2600 |

Table 15.2 Fundamental deviations for shafts of types m to zc of sizes upto 500 mm (contd.)

- 1. Convert the following tolerances into
  - a. Second method of representing the tolerances (with relative upper & lower limits in small letters)
  - b. the absolute values of upper & lower limits.

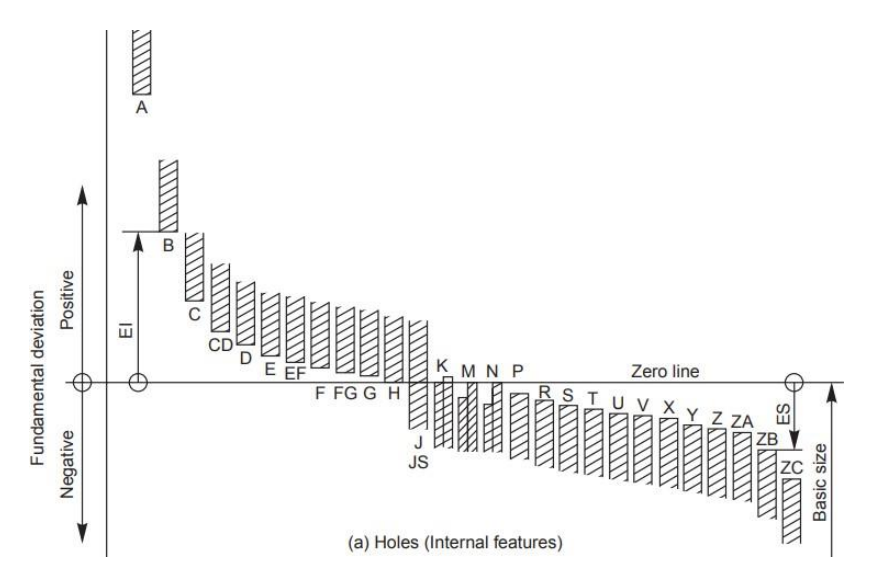

Table 15.3 Fundamental deviations for holes of types A to N for sizes upto 500 mm (contd.)

|   | Funde            | amenta       | l deviat | tion in 1 | microns |       |          |         |          |      |        |      |      |        |                |     |            | (1            | l micron =     | 0.001      | mm)     |
|---|------------------|--------------|----------|-----------|---------|-------|----------|---------|----------|------|--------|------|------|--------|----------------|-----|------------|---------------|----------------|------------|---------|
|   | Diam<br>steps in | eter<br>1 mm |          |           |         |       | L        | ower de | viations | (EI) |        |      |      |        |                |     | Up         | per dev       | iations (E     | <b>S</b> ) |         |
|   |                  |              | A*       | *B        | С       | D     | E        | F       | G        | H    | Js+    |      | J    |        | K              |     | 1          | М             |                | Ν          |         |
|   | Over             | Upto         |          |           |         | 1     | All grad | les     |          |      |        | 6    | 7    | 8      | ≤ 8            | > 8 | ≤ 8 ‡      | > 8           | ≤ 8            | > 8*       | ≤ 7     |
|   | _                | 3*           | + 270    | + 140     | + 60    | + 20  | + 14     | + 6     | + 2      | 0    |        | + 2  | + 4  | + 6    | 0              | 0   | - 2        | - 2           | - 4            | - 4        |         |
|   | 3                | 6            | + 270    | + 140     | + 70    | + 30  | + 20     | + 10    | + 4      | 0    |        | + 5  | + 6  | + 10   | - 1 <b>+</b> Δ | -   | - 4 + Δ    | Δ – 4+Δ       | - 8 + Δ        | 0          | ]       |
|   | 6                | 10           | + 280    | + 150     | + 80    | + 40  | + 25     | + 13    | + 5      | 0    |        | + 5  | + 8  | + 12   | $-1 + \Delta$  | -   | - 6+ Δ     | - <b>6</b> +Δ | $-10 + \Delta$ | 0          |         |
|   | 10               | 14           | + 290    | + 150     | + 95    | + 50  | + 32     | + 16    | + 6      | 0    |        | + 6  | + 10 | + 15   | - <b>1</b> + Δ | -   | -7+Δ       | - 7           | $-12 + \Delta$ | 0          | + 1     |
|   | 14               | 18           |          |           |         |       |          |         |          |      | ± IT/2 |      |      |        |                |     |            |               |                |            | des >   |
|   | 18               | 24           | + 300    | + 160     | + 110   | + 65  | + 40     | + 20    | + 7      | 0    |        | + 8  | + 12 | + 20   | $-2 + \Delta$  | -   | - 8 + A    | - 8           | $-15 + \Delta$ | 0          | r gra   |
|   | 24               | 30           |          |           |         |       |          |         |          |      |        |      |      |        |                |     |            |               |                |            | as fo   |
|   | 30               | 40           | + 310    | + 170     | + 120   | + 80  | + 50     | + 25    | + 9      | 0    |        | + 10 | + 14 | + 24   | $-2 + \Delta$  | -   | - 9 + A    | - 9           | - 17 + Δ       | 0          | ation   |
|   | 40               | 50           | + 320    | + 180     | + 130   |       |          |         |          |      |        |      |      |        |                |     |            |               |                |            | devia   |
|   | 50               | 65           | + 340    | + 190     | + 140   | + 100 | + 60     | + 30    | + 10     | 0    |        | + 13 | + 18 | + 28   | $-2 + \Delta$  | -   | - 11+ 4    | - 11          | $-20 + \Delta$ | 0          | ame     |
|   | 65               | 80           | + 360    | + 200     | + 150   |       |          |         |          |      |        |      |      |        |                |     |            |               |                |            | S S     |
|   | 80               | 100          | + 380    | + 220     | + 170   | + 120 | + 72     | + 36    | + 12     | 0    |        | + 16 | + 22 | + 34   | -3+Δ           | -   | - 13 + 4   | 4 - 13        | $-23 + \Delta$ | 0          |         |
|   | 100              | 120          | + 410    | + 240     | + 180   |       |          |         |          |      |        |      |      |        |                |     |            |               |                |            |         |
|   | 120              | 140          | + 460    | + 260     | + 200   |       |          |         |          |      |        |      |      |        |                |     |            |               |                |            |         |
|   | 140              | 160          | + 520    | + 280     | + 210   | + 145 | + 85     | + 43    | + 14     | 0    |        | + 18 | + 26 | + 41 - | - 3 + A        |     | - 15 + Δ · | - 15 -        | 27 + Δ         | 0          |         |
|   | 160              | 180          | + 580    | + 310     | + 230   |       |          |         |          |      |        |      |      |        |                |     |            |               |                |            |         |
|   | 180              | 200          | + 660    | + 340     | + 240   |       |          |         |          |      |        |      |      |        |                |     |            |               |                |            | +       |
|   | 200              | 225          | + 740    | + 380     | + 260   | + 170 | + 100    | + 50    | + 15     | 0    |        | + 22 | + 30 | + 47   | - 4+ Δ ·       | - 1 | - 17 + Δ · | - 17   -      | 31 + Δ         | 0          | ades    |
| ļ | 225              | 250          | + 820    | + 420     | + 280   |       |          |         |          |      | T/2    |      |      |        |                |     |            |               |                |            | or gre  |
| ļ | 250              | 280          | + 920    | + 480     | + 300   | + 190 | + 110    | + 56    | + 17     | 0    | +1     | + 25 | + 36 | + 55   | - 4+ Δ ·       |     | - 20 + A · | - 20   -      | 34 + Δ         | 0          | t as fo |
| ļ | 280              | 315          | + 1050   | + 540     | + 330   |       |          |         |          |      |        |      |      |        |                |     |            |               |                |            | iation  |
| ļ | 315              | 355          | + 1200   | + 600     | + 360   | + 210 | + 125    | + 62    | + 18     | 0    |        | + 29 | + 39 | + 60   | - 4+ Δ ·       |     | - 21 + A · | - 21   -      | 37 + Δ         | 0          | e dev   |
|   | 355              | 400          | + 1350   | + 680     | + 400   |       |          |         |          |      | -      |      |      |        |                |     |            |               |                | _          | Sam     |
|   | 400              | 450          | + 1500   | + 760     | + 440   | + 230 | + 135    | + 68    | + 20     | 0    |        | + 33 | + 43 | + 66   | - 5+ Δ         | -1  | - 23 + Δ · | - 23 -        | 40 + Δ         | 0          |         |
| I | 450              | 500          | + 1650   | + 840     | +480    |       |          |         |          |      |        |      |      |        |                |     |            |               |                |            |         |

\* The deviation of holes of types A and B in all grades >8 are not for diameters upto 1 mm.

+ For the hole of type Js in the grades 7 and 11, the two symmetrical ± deviations IT/2 may possibly rounded. If the IT value in microns is an odd value,

replace it by the even value immediately below.

 $\ddagger$  Special case: For the hole M6, ES = 9 from 250 to 315 (instead of - 11).

A to N

|             |                 |        |          |         |       |       |       |       |          |          |          |          |        |       |     | ,   |              |           | P to ZO   |
|-------------|-----------------|--------|----------|---------|-------|-------|-------|-------|----------|----------|----------|----------|--------|-------|-----|-----|--------------|-----------|-----------|
| Fund        | amental         | deviat | ion in n | nicrons |       |       |       |       |          |          |          |          |        |       |     |     | (1 m         | icron = ( | 0.001 mm) |
| Diame<br>in | ter steps<br>mm |        |          |         |       |       |       | Up    | per devi | ations ( | ES)      |          |        |       |     |     |              |           |           |
|             |                 | Р      | R        | S       | T     | U     | V     | X     | Y        | Z        | ZA       | ZB       | ZC     |       |     | Δiı | n micro      | ns*       |           |
| Over        | Upto            |        |          |         |       |       | >7    |       |          |          |          |          |        | 3     | 4   | 5   | 6            | 7         | 8         |
| _           | 3               | - 6    | - 10     | - 14    | -     | - 18  | -     | - 20  | _        | - 26     | - 32     | - 40     | - 60   |       |     |     | $\Delta = 0$ |           |           |
| 3           | 6               | - 12   | - 15     | - 19    | -     | - 23  | -     | - 28  | _        | - 35     | - 42     | - 50     | - 80   | 1     | 1.5 | 1   | 3            | 4         | 6         |
| 6           | 10              | - 15   | - 19     | - 23    | _     | - 28  | -     | - 34  | _        | - 42     | - 52     | - 67     | - 97   | 1     | 1.5 | 2   | 3            | 6         | 7         |
| 10          | 14              | - 18   | - 23     | - 28    | -     | - 33  | _     | - 40  | _        | - 50     | - 64     | - 90     | - 130  | 1     | 2   | 3   | 3            | 7         | 9         |
| 14          | 18              |        |          |         |       |       | - 39  | - 45  | _        | - 60     | - 77     | - 109    | - 150  | 1     |     |     |              |           |           |
| 18          | 24              | - 22   | - 28     | - 35    | _     | - 41  | - 47  | - 54  | - 63     | - 73     | - 93     | - 136    | - 188  | 1.5   | 2   | 3   | 4            | 8         | 12        |
| 24          | 30              | 1      |          |         | - 41  | - 48  | - 55  | - 64  | - 75     | - 88     | - 118    | - 160    | - 218  | ]     |     |     |              |           |           |
| 30          | 40              | - 26   | - 34     | - 43    | - 48  | - 60  | - 68  | - 80  | - 94     | - 112    | - 148    | - 200    | - 274  | 1.5   | 3   | 4   | 5            | 9         | 14        |
| 40          | 50              | 1      |          |         | - 54  | - 70  | - 81  | - 97  | - 114    | - 136    | - 180    | - 242    | - 325  | ]     |     |     |              |           |           |
| 50          | 65              | - 32   | - 41     | - 53    | - 65  | - 87  | - 102 | - 122 | - 144    | - 172    | - 226    | - 300    | - 405  | 2     | 3   | 5   | 6            | 11        | 16        |
| 65          | 80              |        | - 43     | - 59    | - 75  | - 102 | - 120 | - 146 | - 174    | - 210    | - 274    | - 360    | - 480  |       |     |     |              |           |           |
| 80          | 100             | - 37   | - 51     | - 71    | - 91  | - 124 | - 146 | - 178 | - 214    | - 258    | - 335    | - 445    | - 585  | 2     | 4   | 5   | 7            | 13        | 19        |
| 100         | 120             |        | - 54     | - 79    | - 104 | - 144 | - 172 | - 210 | - 254    | - 310    | - 400    | - 525    | - 690  |       |     |     |              |           |           |
| 120         | 140             |        | - 63     | - 92    | - 122 | - 170 | - 202 | - 248 | - 300    | - 365    | - 470    | - 620    | - 800  | 3     | 4   | 6   | 7            | 15        | 23        |
| 140         | 160             | - 43   | - 65     | - 100   | - 134 | - 190 | - 228 | - 280 | - 340    | - 415    | - 535    | - 700    | - 900  |       |     |     |              |           |           |
| 160         | 180             |        | - 68     | - 108   | - 146 | - 210 | - 252 | - 310 | - 380    | - 465    | - 600    | - 780    | - 1000 |       |     |     |              |           |           |
| 180         | 200             |        | - 77     | - 122   | - 166 | - 236 | - 284 | - 350 | - 425    | - 520    | - 670    | - 880 -  | - 1150 |       | 1   |     |              |           |           |
| 200         | 225             | - 50   | - 80     | - 130   | - 180 | - 256 | - 310 | - 385 | - 470    | - 575    | - 740    | - 960 -  | - 1250 | 3     | 4   | 6   | 9            | 17        | 26        |
| 225         | 250             |        | - 84     | - 140   | - 196 | - 284 | - 340 | - 425 | - 520    | - 640    | - 820 -  | - 1050 - | - 1350 | 88900 |     |     |              | 0.00      | 2000      |
| 250         | 280             | - 56   | - 94     | - 158   | - 218 | - 315 | - 385 | - 475 | - 580    | - 710    | - 920 -  | - 1200 - | - 1550 | 4     | 4   | 7   | 9            | 20        | 29        |
| 280         | 315             |        | - 98     | - 170   | - 240 | - 350 | - 425 | - 525 | - 650    | - 790    | - 1000 - | - 1300 - | - 1700 |       |     |     |              |           |           |
| 315         | 355             | - 62   | - 108    | - 190   | - 268 | - 390 | - 475 | - 590 | - 730    | - 900    | - 1150 - | - 1500 - | - 1900 | 4     | 5   | 7   | 11           | 21        | 32        |
| 355         | 400             |        | - 114    | - 208   | - 294 | - 435 | - 530 | - 650 | - 820    | - 1000   | - 1300 - | - 1650 - | - 2100 |       |     |     |              |           |           |
| 400         | 450             | - 68   | - 126    | - 232   | - 330 | - 490 | - 595 | - 740 | - 920    | - 1100   | - 1450 - | - 1850 - | - 2400 | 5     | 5   | 7   | 13           | 23        | 34        |
| 450         | 500             |        | - 132    | - 252   | - 360 | - 540 | - 660 | - 820 | - 1000   | - 1250   | - 1600 - | - 2100 - | - 2600 |       |     |     |              |           |           |

Table 15.3 Fundamental deviations for holes of types P to ZC for sizes upto 500mm (Contd.)

\*In determining K, M, N upto grade 8 and P to ZC upto grade 7, take the  $\Delta$  values from the columns on the right. Example: For P7, from diameters 18 to 30 mm,  $\Delta$  = 8; hence ES = -14.

| <b>Methods</b> | of | indicating | notes | on | drawing |
|----------------|----|------------|-------|----|---------|
|----------------|----|------------|-------|----|---------|

| Term             | Abbreviat<br>ions | Term             | Abbreviat<br>ions | Material                 | Abbreviat<br>ion |
|------------------|-------------------|------------------|-------------------|--------------------------|------------------|
| Across corners   | A/C               | Manufacture      | MFG               | Aluminium                | AL               |
| Across flats     | A/F               | Material         | MATL              | Brass                    | BRASS            |
| Approved         | APPD              | Maximum          | max.              | Bronze                   | BRONZE           |
| Approximate      | APPROX            | Meter            | m                 | Cast iron                | CI               |
| Assembly         | ASSY              | Mechanical       | MECH              | Cast steel               | CS               |
| Auxiliary        | AUX               | Millimeter       | mm                | Chromium steel           | CrS              |
| Bearing          | BRG               | Minimum          | min.              | Copper                   | Cu               |
| Centimeter       | Cm                | Nominal          | NOM               | Forged steel             | FS               |
| Centers          | CRS               | Not to scale     | NTS               | Galvanized iron          | GI               |
| Centre line      | CL                | Number           | No.               | Gray iron                | FG               |
| Centre to centre | C/L               | Opposite         | OPP               | Gunmetal                 | GM               |
| Chamfered        | CHMED             | Outside diameter | OD                | High carbon steel        | HCS              |
| Checked          | CHD               | Pitch circle     | PC                | High speed steel         | HSS              |
| Cheese head      | CH HD             | Pitch circle dia | PCD               | High tensile steel       | HTS              |
| Circular pitch   | СР                | Quantity         | QTY               | Low carbon steel         | LCS              |
| Circumference    | OCE               | Radius           | R                 | Mild steel               | MS               |
| Continued        | CONTD             | Radius in a note | RAD               | Nickel steel             | Ni S             |
| Counter bore     | C BORE            | Reference        | REF               | Pearlitic malleable iron | PM               |
| Countersunk      | CSK               | Required         | REQD              | Phosphor bronze          | PHOS.B           |
| Cylinder         | CYL               | Right hand       | RH                | Sheet steel              | Sh S             |
| Diameter         | DIA               | Round            | RD                | Spring steel Spring      | S                |
| Diametric pitch  | DP                | Screw            | SCR               | Structure steel          | St               |
| Dimension        | DIM               | Serial number    | SI. No.           | Tungsten carbide steel   | TCS              |
| Drawing          | DRG               | Specification    | SPEC              | Wrought iron             | WI               |
| Equii-spaced     | EQUI-SP           | Sphere/Spherical | SPHERE            | White metal              | WM               |
| External         | EXT               | Spot face        | SF                |                          |                  |
| Figure           | FIG.              | Square           | SQ                |                          |                  |
| General          | GNL               | Standard         | STD               |                          |                  |
| Ground level     | GL                | Symmetrical      | SYM               |                          |                  |
| Ground           | GND               | Thick            | ТНК               |                          |                  |
| Hexagonal        | HEX               | Thread           | THD               |                          |                  |
| Inspection       | INSP              | Through          | THRU              |                          |                  |
| Inside diameter  | ID                | Tolerance        | TOL               |                          |                  |
| Internal         | INT               | Typical          | TYP               |                          |                  |
| Left hand        | LH                | Undercut         | U/C               |                          |                  |
| Machine          | M/C               | Weight           | WT                |                          |                  |

| S.Ne | o. Note                                                         | Meaning / Instruction                                                                                                    |
|------|-----------------------------------------------------------------|----------------------------------------------------------------------------------------------------|
| 1.   | DIA 25 DEEP 25                                                  | Drill a hole of diameter 25 mm, to a depth of 25 mm.                                                                                               |
| 2.   | DIA 10 CSK DIA 15                                               | Drill a through hole of diameter 10 mm and countersink to get 15 mm on top.                                                                        |
| 3.   | 4 HOLES, DIA 12<br>C BORE DIA 15 DEEP 8                         | Dirll through hole of $\phi$ 12 mm, counterbore to a depth of 8 mm, with a $\phi$ 15 mm, the number of such holes being four.                      |
| 4.   | 6 HOLES, EQUI–SP<br>DIA 17 C BORE FOR M 16<br>SOCKET HD CAP SCR | Drill a through hole of $\phi$ 17 and counterbore to insert a socket headed cap screw of M 16. Six holes are to be made equi-spaced on the circle. |
| 5.   | KEYWAY, WIDE 6<br>DEEP 3                                        | Cut a key way of 6 mm wide and 3 mm depth.                                                                                                    |
| 6.   | KEY SEAT, WIDE 10<br>DEEP 10                                    | Cut a key seat of 10 mm wide and 10 mm deep to the length shown.                                                                                   |
| 7.   | U/C, WIDE 6 DEEP 3                                              | Machine an undercut of width 6 mm and dpeth 3 mm.                                                                                                  |
| 8.   | (a) DIAMOND KNURL 1<br>RAISED 30°                               | Make a diamond knurl with 1 mm pitch and end chamfer of 30°.                                                                                       |
|      | (b) M 18 $\times$ 1                                             | Cut a metric thread of nominal diameter 18 mm and pitch 1 mm.                                                                                      |
| 9.   | (a) THD RELIEF,<br>DIA 20 WIDE 3.5                              | Cut a relief for thread with a diameter of 20.8 mm and width $3.5$ mm.                                                                             |
|      | (b) NECK, WIDE 3<br>DEEP 1.5                                    | Turn an undercut of 3 mm width and 1.5 mm depth                                                                                                    |
|      | (c) CARB AND HDN                                                | Carburise and harden.                                                                                                    |
| 10.  | (a) CARB, HDN<br>AND GND                                        | Carburise, harden and grind.                                                                                                    |
|      | (b) MORSE TAPER 2                                               | Morse taper No. 1 to be obtained.                                                                                                    |
| 11.  | DIA 6 REAM FOR TAPER<br>PIN                                     | Drill and ream with taper reamer for a diameter of 6 mm to suit the pin specified.                                                                 |
| 12.  | 6 ACME THD                                                      | Cut an ACME thread of pitch 6 mm.                                                                                                    |

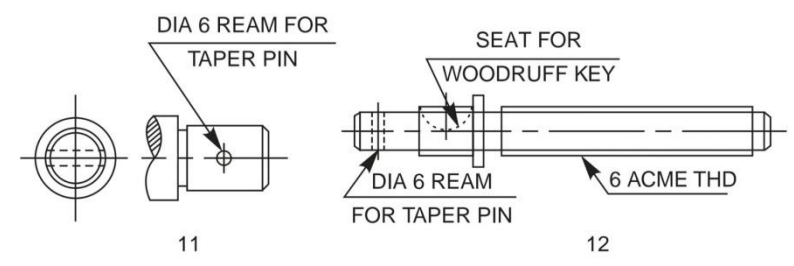

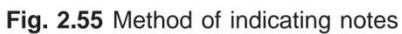

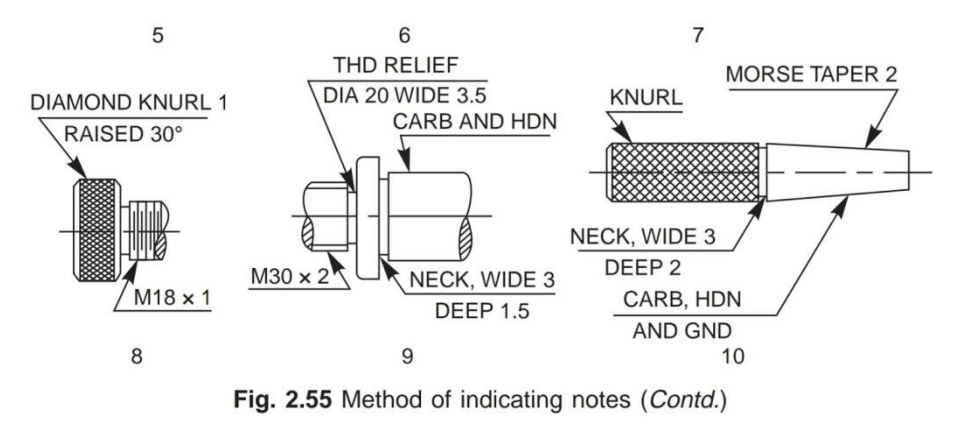

BE V SEMESTER CAD/CAM LAB MANUAL

Methodist College of Engineering & Technology Department of Mechanical Engineering

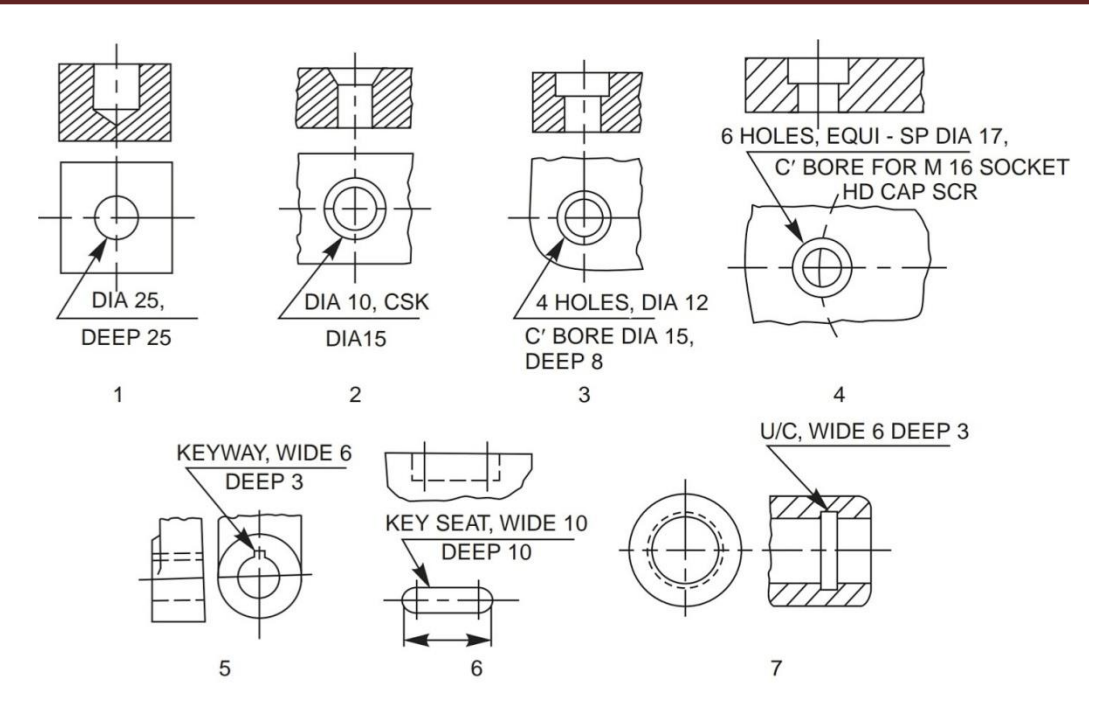

### Experiment No 4

Conventional practices indicating Dimensional, Form & Position tolerances.

Tolerances of size are not always sufficient to provide the required control of form. For example, in Fig. 15.15 at the shaft has the same diameter measurement in all possible positions but is notcircular; in Fig. 15.15 b, the component has the same thickness throughout but is not flat and in Fig.

15.15 c, the component is circular in all cross-sections but is not straight. The form of these components can be controlled by means of geometrical tolerances.

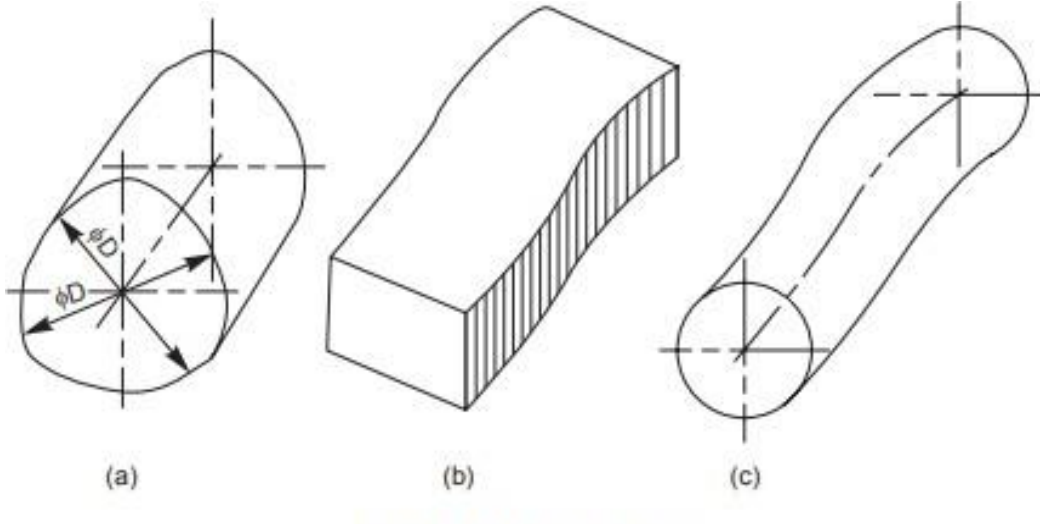

Fig. 15.15 Errors of form

### Form variation:

It is a variation of the actual condition of a form feature (surface, line) from geometrically ideal form.

### **Position Variation**:

It is a variation of the actual position of the form feature from the geometrically ideal position, with reference to another form (datum) feature.

### Geometrical tolerance:

It is defined as the maximum permissible overall variation of form or position of a feature. Geometrical tolerances are used,

- (i) to specify the required accuracy in controlling the form of a feature,
- (ii) to ensure correct functional positioning of the feature,
- (iii) to ensure the interchangeability of components, and
- (iv) to facilitate the assembly of mating components.

### Tolerance Zone:

It is an imaginary area or volume within which the controlled feature of the manufactured component must be completely contained (Figs. 15.16 a and b).

### Datum:

It is a theoretically exact geometric reference (such as axes, planes, straight lines, etc.) to which the tolerance features are related (Fig. 15.17).

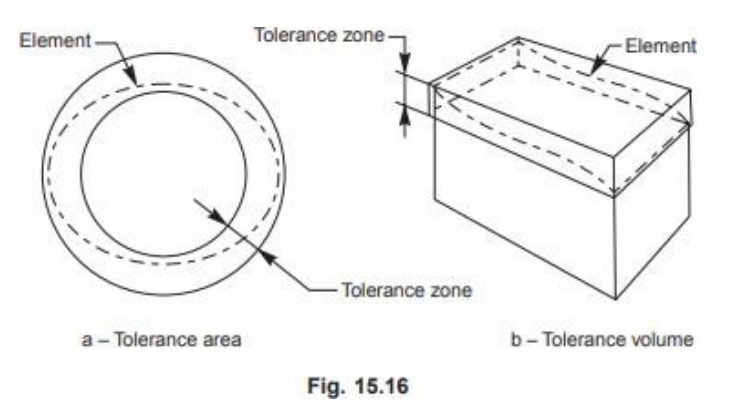

### Datum feature:

It is a feature of a part, such as an edge, surface, or a hole, which forms the basis for a datum or is used to establish its location (Fig. 15.17).

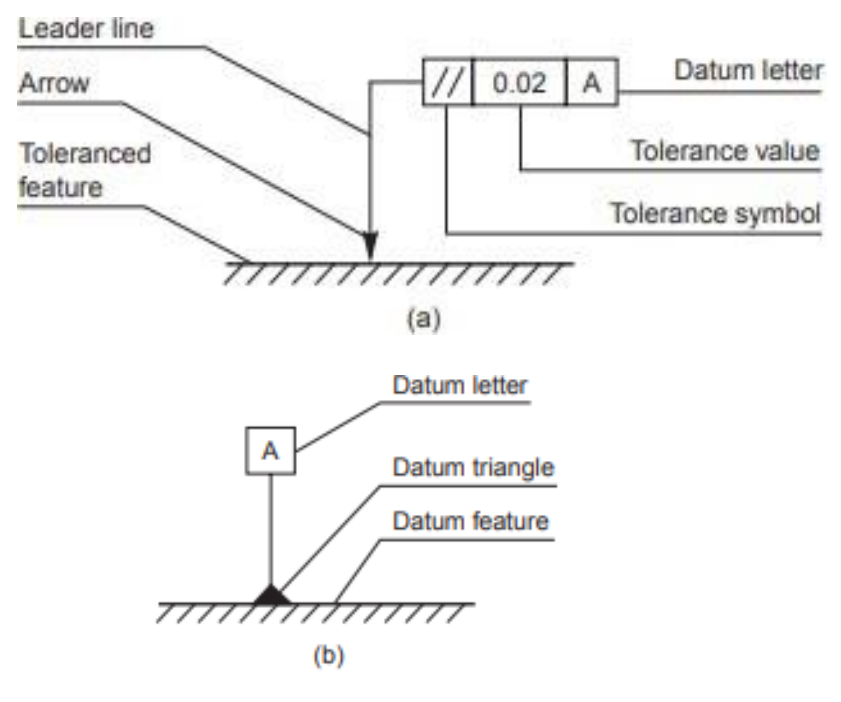

Fig. 15.17

### Parts of datum feature:

- 1. The datums are indicated by a leader line, terminating in a filled or an open triangle (Fig. 15.17).
- 2. Datum Letter: To identify a datum for reference purposes, a capital letter is enclosed in a frame, connected to the datum triangle (Fig. 15.17).
- 3. The datum feature is the feature to which tolerance of orientation, position and run-out are related. Further, the form of a datum feature should be sufficiently accurate for its purpose and it may therefore be necessary in some cases to specify tolerances of form from the datum features. Table 15.7 gives symbols, which represent the types of characteristics to be controlled by the tolerance.

### Indicating geometric tolerances on the drawing

To eliminate the need for descriptive notes, geometrical tolerances are indicated on drawings by symbols, tolerances and datums, all contained in compartments of a rectangular frame, as shown in Fig. 15.17.

| Characteristics to be toleranced |                               | Symbols    |
|----------------------------------|-------------------------------|------------|
| Form of single features          | Straightness                  |            |
|                                  | Flatness                      |            |
|                                  | Circularity (roundness)       | $\bigcirc$ |
|                                  | Cylindricity                  | Ŋ          |
|                                  | Profile of any line           | $\cap$     |
|                                  | Profile of any surface        | $\Box$     |
| Orientation of related features  | Parallelism                   | //         |
|                                  | Perpendicularity (squareness) | $\perp$    |
|                                  | Angularity                    | $\leq$     |
| Position of related features     | Position                      | $\oplus$   |
|                                  | Concentricity and coaxiality  | $\bigcirc$ |
|                                  | Symmetry                      |            |
|                                  | Run-out                       | 1          |

The tolerance frame is connected to the tolerance feature by a leader line, terminating with an arrow in the following ways:

- 1. On the outline of the feature or extension of the outline, but not a dimension line, when the tolerance refers to the line or surface itself (Figs. 15.18 a to c), and
- 2. On the projection line, at the dimension line, when the tolerance refers to the axis or median plane of the part so dimensioned (Fig. 15.18 d) or on the axis, when the tolerance refers to the axis or median plane of all features common to that axis or median plane (Fig. 15.18 e).

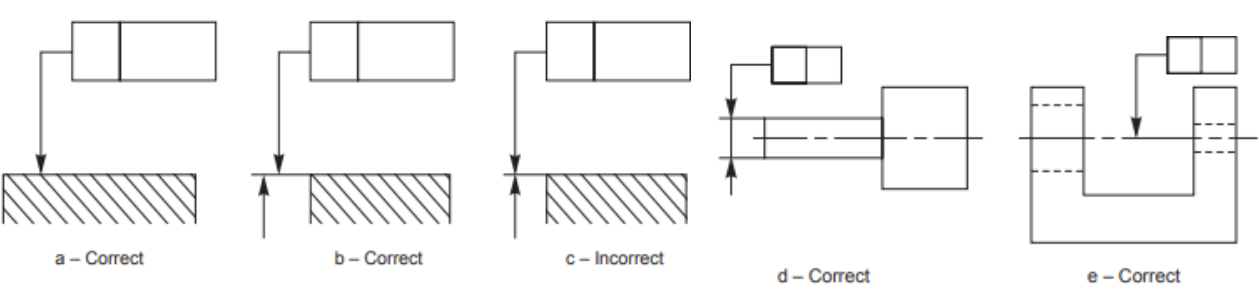

Fig. 15.18 Indication of feature controlled (outline or surface only)

### **Experiment No 5**

Calculation of limits, suggestion of suitable fits for mating parts with Interference detection. *Fits*:

The relation between the two mating parts is known as a fit. Depending upon the actual limits of the hole or shaft sizes, fits may be classified as clearance fit, transition fit and interference fit.

### Clearance Fit:

It is a fit that gives a clearance between the two mating parts.

### Minimum clearance:

It is the difference between the minimum size of the hole and the maximum size of the shaft in a clearance fit.

### Maximum Clearance:

It is the difference between the maximum size of the hole and the minimum size of the shaft in a clearance or transition fit.

The fit between the shaft and hole in Fig. 15.10 is a clearance fit that permits a minimum clearance (allowance) value of 29.95 - 29.90 = +0.05 mm and a maximum clearance of +0.15 mm.

### Transition Fit:

This fit may result in either an interference or a clearance, depending upon the actual values of the tolerance of individual parts. The shaft in Fig. 15.11 may be either smaller or larger than the hole and still be within the prescribed tolerances. It results in a clearance fit when shaft diameter is 29.95 and hole diameter is 30.05 (+ 0.10 mm) and interference fit, when shaft diameter is 30.00 and hole diameter 29.95 (-0.05 mm).

### Interference Fit:

If the difference between the hole and shaft sizes is negative before assembly; an interference fit is obtained.

### Minimum Interference:

It is the magnitude of the difference (negative) between the maximum size of the hole and the minimum size of the shaft in an interference fit before assembly.

### Maximum Interference:

It is the magnitude of the difference between the minimum size of the hole and the maximum size of the shaft in interference or a transition fit before assembly.

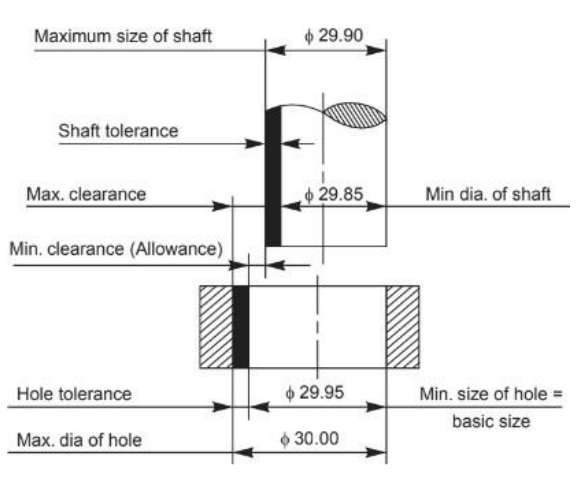

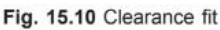

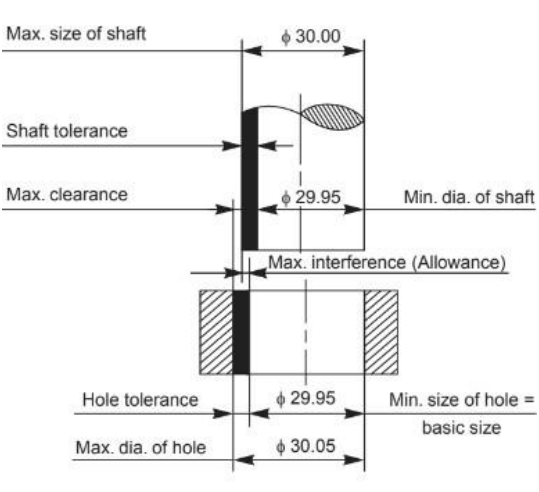

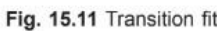

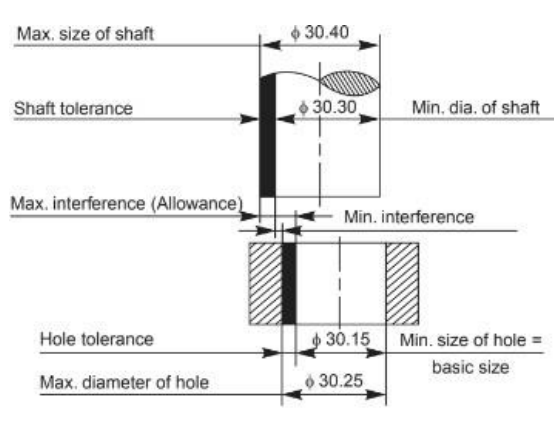

Fig. 15.12 Interference fit
| Clearance  |             | Tran                      | asition     | Inter                                 | ference     |
|------------|-------------|---------------------------|-------------|---------------------------------------|-------------|
| Hole basis | Shaft basis | Hole basis                | Shaft basis | Hole basis                            | Shaft basis |
| H7 - c8    | C8 - h7     | H6 – j5                   | J6 - h5     | H6 - n5                               | N6 - h5     |
| H8 - c9    | C9 – h8     | H7 – j6                   | J7 - h6     | C.C.+C.+ C.C.C.                       |             |
| H11 - c11  | C11 - h11   | H8 – j7                   | J8 - h7     | H6 – p5                               | P6 - h5     |
|            |             | 1950                      |             | H7 – p6                               | p7 – h6     |
| H7 - d8    | D8 - h7     | H6 – k5                   | K6 - h5     | 1 1 1 1 1 1 1 1 1 1 1 1 1 1 1 1 1 1 1 |             |
| H8 – d9    | D9 – h8     | H7 – k6                   | K7 - h6     | H6 - r5                               | R6 – h5     |
| H11 – d11  | D11 – h11   | H8 – k7                   | K8 - h7     | H7 – r6                               | R7 – h6     |
| H6 - e7    | E7 - h6     | H6 – m5                   | M6 - h5     | H6 - s5                               | S6 - h5     |
| H7 - e8    | E8 - h7     | H7 – m6                   | M7 – h6     | H7 - s6                               | S7 - h6     |
| H8 - e8    | E8 - h8     | H8 - m7                   | M8 - h7     | H8 - s7                               | S8 - h7     |
| H6 - f6    | F6 - h6     | H7 – n6                   | N7 - h6     | H6 – t5                               | T6 - h5     |
| H7 - f7    | F7 - h7     | H8 – n7                   | N8 - h7     | H7 – t6                               | T7 - h6     |
| H8 - f8    | F8 - h8     | Participation - Englished |             | H8 - t7                               | T8 - h7     |
|            |             | H8 – p7                   | P8 - h7     |                                       |             |
| H6 - g5    | G6 - h5     | 1000                      |             | H6 - u5                               | U6 - h5     |
| H7 - g6    | G7 - h6     | H8 - r7                   | R8 - h7     | H7 - u6                               | U7 - h6     |
| H8 - g7    | G8 - h7     |                           |             | H8 - u7                               | U8 - h7     |

Table 15.6. Types of fits with symbols and applications

| Type of fit           | Symbol of fit | Examples of application                                                                                                    |
|-----------------------|---------------|----------------------------------------------------------------------------------------------------|
| Interference fit      |               |                                                                                                    |
| Shrink fit            | H8/u8         | Wheel sets, tyres, bronze crowns on worm wheel                                                                                                    |
| Heavy drive fit       | H7/s6         | hubs, couplings under certain conditions, etc.                                                                                                    |
| Press fit             | H7/r6         | Coupling on shaft ends, bearing bushes in hubs, valve                                                                                                    |
| Medium press fit      | H7/p6         | seats, gear wheels.                                                                                                    |
| Transition fit        |               |                                                                                                    |
| Light press fit       | H7/n6         | Gears and worm wheels, bearing bushes, shaft and<br>wheel assembly with feather key.                                                                                                  |
| Force fit             | H7/m6         | Parts on machine tools that must be changed without<br>damage, <i>e.g.</i> , gears, belt pulleys, couplings, fit bolts,<br>inner ring of ball bearings.                               |
| Push fit              | H7/k6         | Belt pulleys, brake pulleys, gears and couplings as<br>well as inner rings of ball bearings on shafts for<br>average loading conditions.                                              |
| Easy push fit         | H7/j6         | Parts which are to be frequently dismantled but are<br>secured by keys, <i>e.g.</i> , pulleys, hand-wheels, bushes,<br>bearing shells, pistons on piston rods, change gear<br>trains. |
| Clearance fit         |               |                                                                                                    |
| Precision sliding fit | H7/h6         | Sealing rings, bearing covers, milling cutters on<br>milling mandrels, other easily removable parts.                                                                                  |
| Close running fit     | H7/g6         | Spline shafts, clutches, movable gears in change gear trains, etc.                                                                                                    |
| Normal running fit    | H7/f7         | Sleeve bearings with high revolution, bearings on machine tool spindles.                                                                                                    |
| Easy running fit      | H8/e8         | Sleeve bearings with medium revolution, grease<br>lubricated bearings of wheel boxes, gears sliding on<br>shafts, sliding blocks.                                                     |
| Loose running fit     | H8/d9         | Sleeve bearings with low revolution, plastic material bearings.                                                                                                    |
| Slide running fit     | H8/c11        | Oil seals (Simmerrings) with metal housing (fit in<br>housing and contact surface on shaft), multi-spline<br>shafts.                                                                  |

#### Exercise: Solve the following questions manually in the Lab Records...

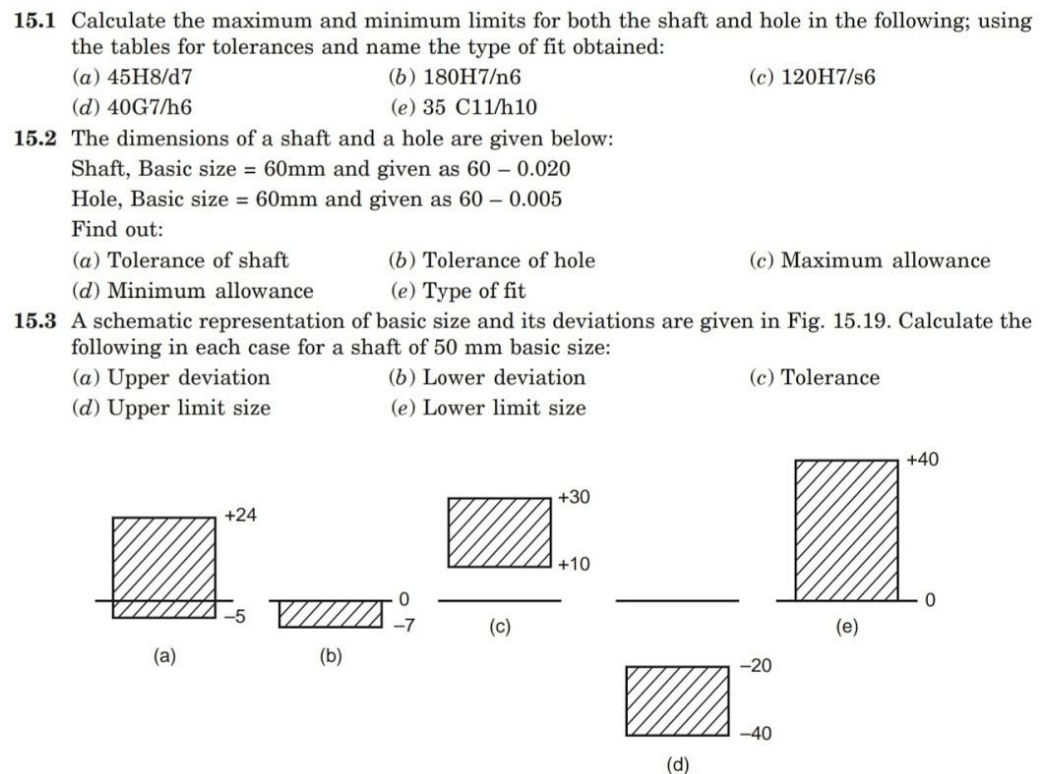

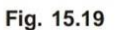

- A schematic representation of basic size and its deviations are given in Fig. 15.20. Identify them.
- A 30mm diameter hole is made on a turret lathe to the limits, 30.035 and 30.00. The following two grades of shafts are used to fit in the hole:
  - (a)  $\varphi$ 29·955mm and 29.925mm, and
  - (b)  $\phi$ 30.055mm and 30.050mm

Fig. 15.20 Calculate the maximum tolerance, clearance and indicate the type or in in each case by a sketch

Compute the limit dimensions for a clearance fit on the hole basis system, for a basic size of 40 mm diameter, with a minimum clearance of 0.05 mm; with the tolerance on the hole being 0.021 and the tolerance on the shaft being 0.15 mm.

Find the limit dimensions for an interference fit on the shaft basis system for the above problem and compare the dimensions of the shaft and hole.

Determine the type of fit and calculate the clearance and or interference for the schematic tolerance zones shown in Fig. 15.21

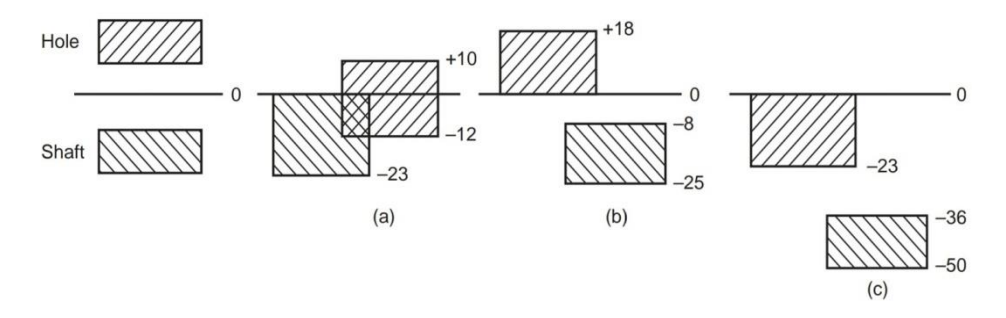

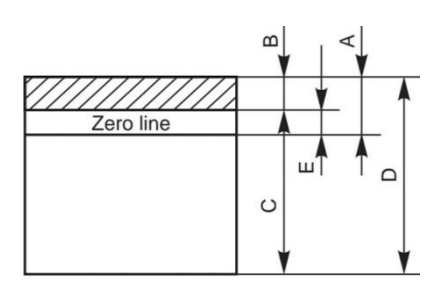

Surface finish, surface treatments - specification and indication methods on the drawings.

#### **Machining Symbols**

This article deals with the symbols and other additional indications of surface texture, to be indicated on production drawings. The basic symbol consists of two legs of unequal length, inclined at approximately 60° to the line, representing the surface considered (Fig. 16.2a). This symbol may be used where it is necessary to indicate that the surface is machined, without indicating the grade of roughness or the process to be used. If the removal of material is not permitted, a circle is added to the basic symbol, as shown in Fig. 16.2b. This symbol may also be used in a drawing, relating to a production process, to indicate that a surface is to be left in the state, resulting from a preceding manufacturing process, whether this state was achieved by removal of material or otherwise. If the removal of material by machining is required, a bar is added to the basic symbol, as shown in Fig. 16.2c. When special surface characteristics have to be indicated, a line is added to the longer arm of the basic symbol, as shown in Fig. 16.2d.

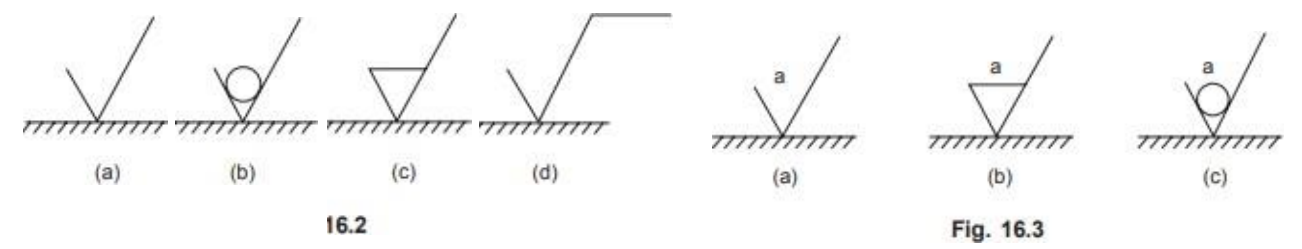

The value or values, defining the principal criterion of roughness, are added to the symbol as shown in Fig. 16.3.

A surface texture specified, as in Fig. 16.3a, may be obtained by any production method. as in Fig. 16.3b, must be obtained by removal of material by machining. as in Fig. 16.3c, must be obtained without removal of material. When only one value is specified to indicate surface roughness, it represents the maximum permissible value. If it is necessary to impose maximum and minimum limits of surface roughness, both the values should be shown, with the maximum limit, a1, above the minimum limit, a2 (Fig. 16.4a).

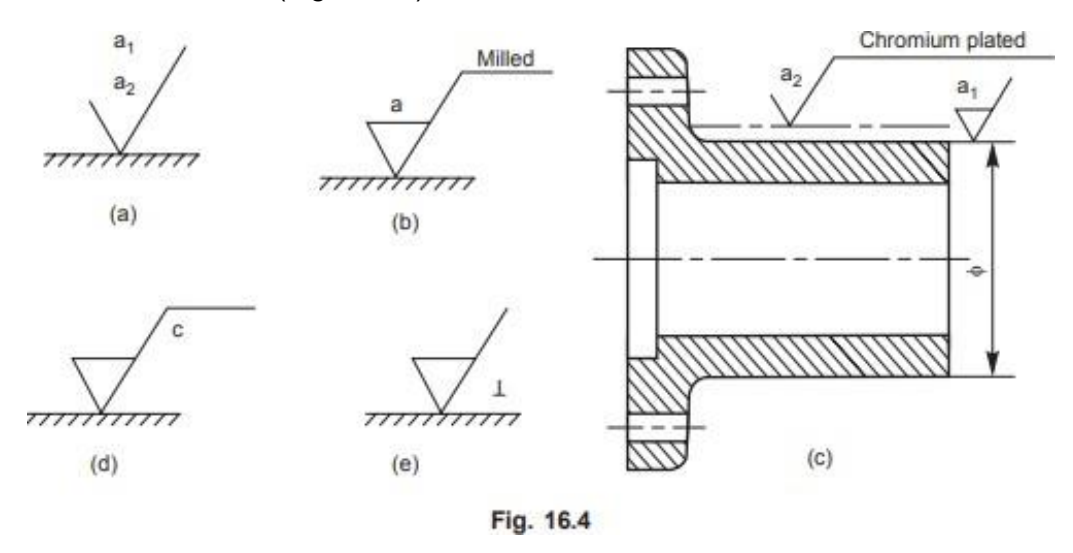

The principal criterion of surface roughness, Ra may be indicated by the corresponding roughness grade number, as shown in Table 16.2

| $\begin{array}{c} Roughness \ values \\ R_a \ \mu m \end{array}$ | Roughness<br>grade number | Roughness<br>grade symbol |
|------------------------------------------------------------------|---------------------------|---------------------------|
| 50                                                               | N12                       | $\sim$                    |
| 25                                                               | N11                       |                           |
| 12.5                                                             | N10                       |                           |
| 6.3                                                              | N9                        |                           |
| 3.2                                                              | N8                        |                           |
| 1.6                                                              | N7                        |                           |
| 0.8                                                              | N6                        |                           |
| 0.4                                                              | N5                        |                           |
| 0.2                                                              | N4                        |                           |
| 0.1                                                              | N3                        |                           |
| 0.05                                                             | N2                        |                           |
| 0.025                                                            | N1                        | ]                         |

Table 16.2 Equivalent surface roughness symbols

#### Indication of special surface roughness characteristics

In certain circumstances, for functional reasons, it may be necessary to specify additional special requirements concerning surface roughness. If it is required that the final surface texture produced by one particular production method, this method should be indicated on an extension of the longer arm of the symbol as shown in Fig. 16.4b. Also, any indications relating to the treatment of coating may be given on the extension of the longer arm of the symbol. Unless otherwise stated, the numerical value of the roughness, applies to the surface roughness after treatment or coating. If it is necessary to define surface texture, both before and after treatment, this should be explained by a suitable note or as shown in Fig. 16.4c.

If it is necessary to indicate the sampling length, it should be selected from the series given in ISO/R 468 and be stated adjacent to the symbol, as shown in Fig. 16.4d. If it is necessary to control the direction of lay, it is specified by a symbol added to the surface roughness symbol, as shown in Fig. 16.4e

NOTE The direction of lay is the direction of the predominant surface pattern, ordinarily determined by the production method employed. Table 16.3 shows the symbols which specify the common directions of lay.

| Symbol | Inte                                                                                                    | rpretation       |
|--------|----------------------------------------------------------------------------------------------------|------------------|
| =      | Parallel to the plane of projection<br>of the view in which the symbol is<br>used                                    | Direction of lay |
| T      | Perpendicular to the plane of<br>projection of the view in which the<br>symbol is used                               | Direction of lay |
| х      | Crossed in two slant directions<br>relative to the plane of projection<br>of the view in which the symbol is<br>used | Direction of lay |
| М      | Multi-directional                                                                                                    |                  |
| С      | Approximately circular, relative to<br>the centre of the surface to which<br>the symbol is applied                   |                  |
| R      | Approximately radial, relative to<br>the centre of the surface to which<br>the symbol is applied                     |                  |

Table 16.3 Symbols specifying the directions of lay

## **Indication of Machining Allowances**

When it is necessary to specify the value of the machining allowance, this should be indicated on the left of the symbol, as shown in Fig. 16.5a. This value is expressed normally in millimetres. Figure 16.5b shows the various specifications of surface roughness, placed relative to the symbol.

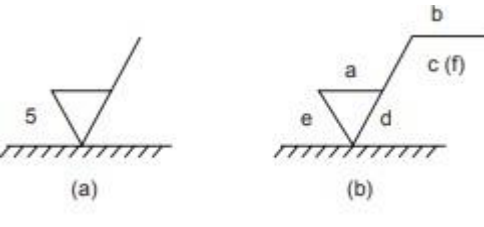

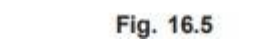

Indications of Surface Roughness Symbols in Drawings

The symbol and the inscriptions should be so oriented, that they may be read from the bottom or the right hand side of the drawing (Fig. 16.6a). If it is not practicable to adopt this general rule, the symbol may be drawn in any position (Fig. 16.6b), provided that it does not carry any indications of special surface texture characteristics.

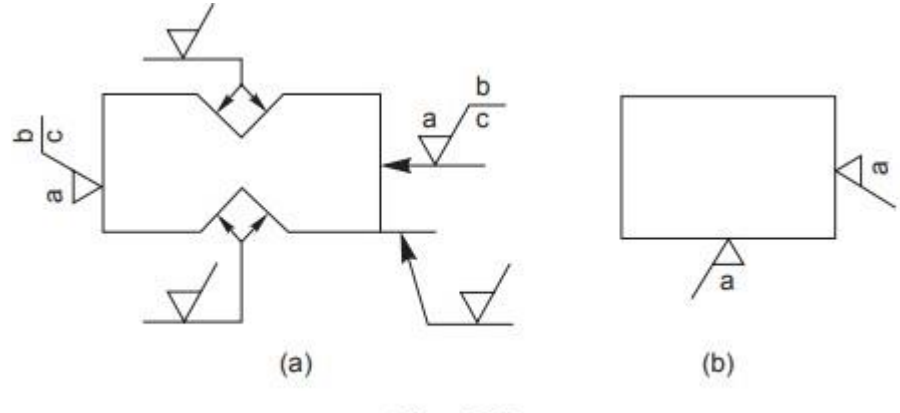

Fig. 16.6

The symbol may be connected to the surface by a leader line, terminating in an arrow. The symbol or the arrow should point from outside the material of the piece, either to the line representing the surface, or to an extension of it (Fig. 16.6a) In accordance with the general principles of dimensioning, the symbol is only used once for a given surface and, if possible, on the view which carries the dimension, defining the size or position of the surface (Fig. 16.7).

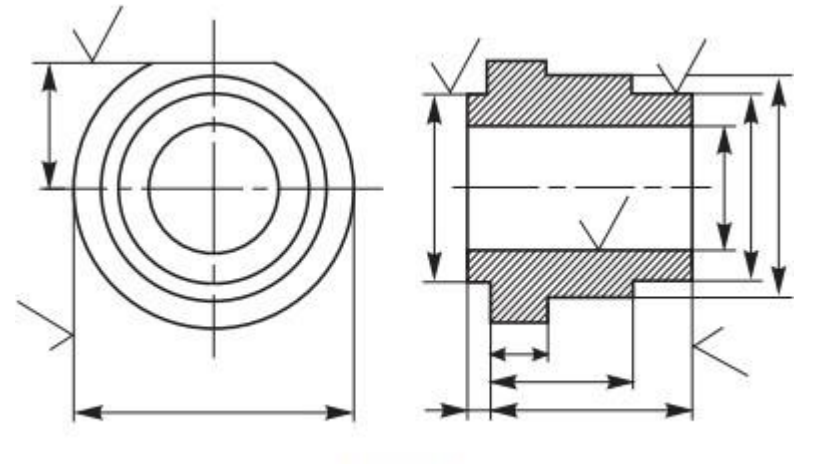

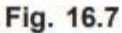

If the same surface roughness is required on all the surfaces of a part, it is specified, either by a note near a view of the part (Fig. 16.8), near the title block, or in the space devoted to general notes, or following the part number on the drawing.

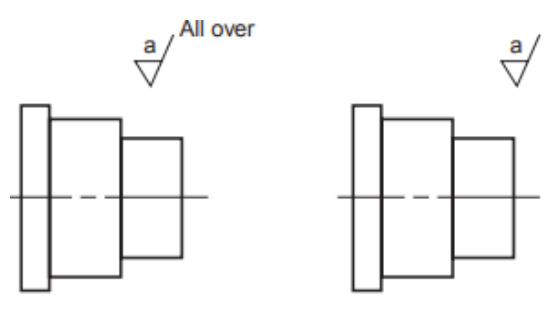

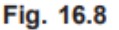

If the same surface roughness is required on the majority of the surfaces of a part, it is specified with the addition of, the notation, except where otherwise stated (Fig. 16.9a), or a basic symbol (in brackets) without any other indication (Fig. 16.9b), or the symbol or symbols (in brackets) of the special surface roughness or roughness's (Fig. 16.9c).

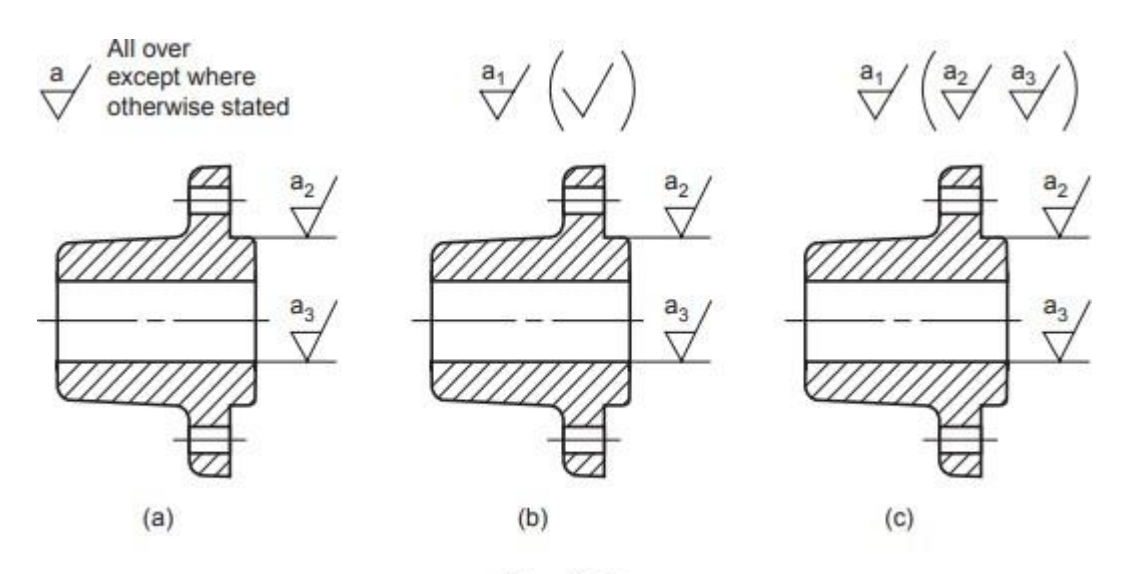

Fig. 16.9

To avoid the necessity of repeating a complicated specification a number of times, or where space is limited, a simplified specification may be used on the surface, provided that its meaning is explained near the drawing of the part, near the title block or in the space devoted to general notes (Fig. 16.10).

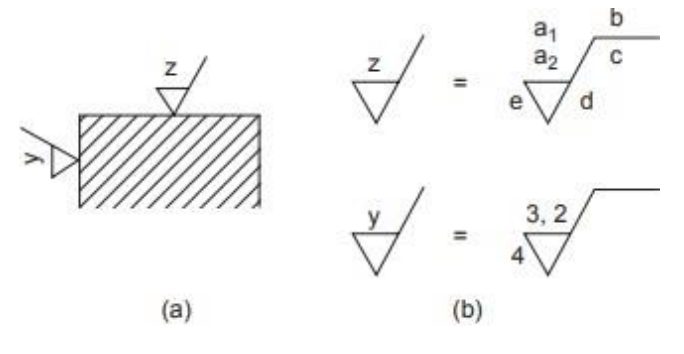

Fig. 16.10

Generation of production drawings in 2D from part models representing Limits, fits. tolerances, Surface finish, geometrical and form tolerance etc.

## 1. Stuffing box

Aim:

Create a 3D model of each part from the assembly given below. Create the production drawing of each part along with tolerance (Dimensional, Geometric & Surface Finish) information. Create a Process chart for at least one component.

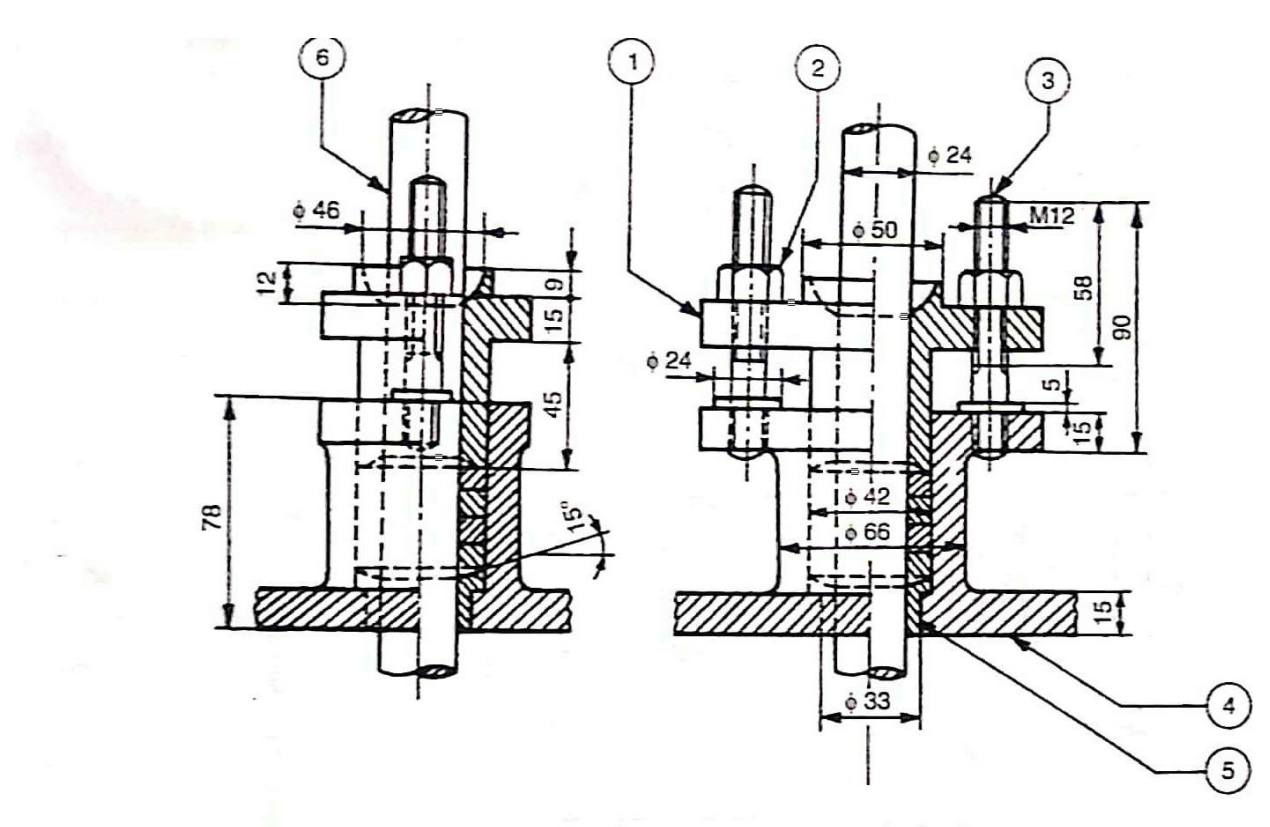

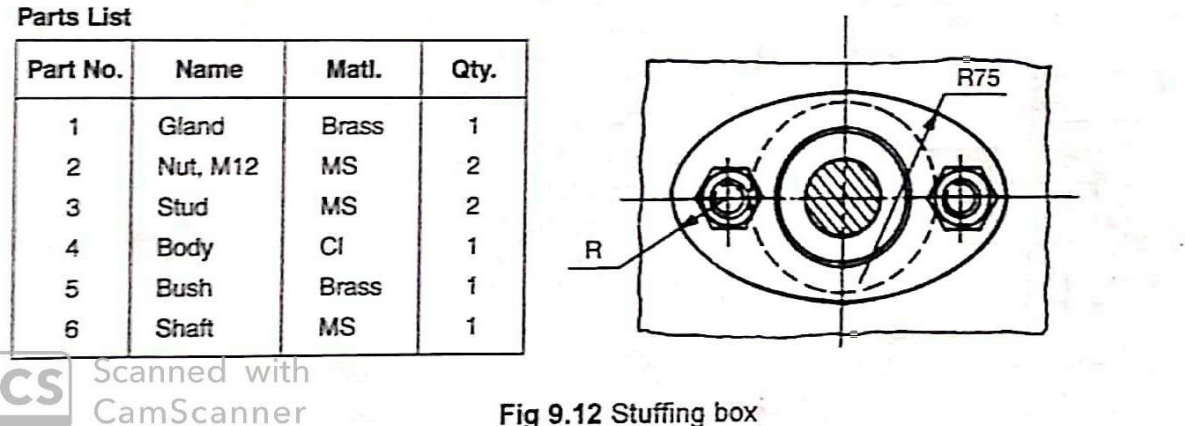

Fig 9.12 Stuffing box

Software Package Used: SOLIDWORKS 2020

Hardware Specifications of System:

| Processor: |          | , |
|------------|----------|---|
| RAM:       | <b>,</b> |   |
| Hard Disk: |          |   |

Modules used:

Features used:

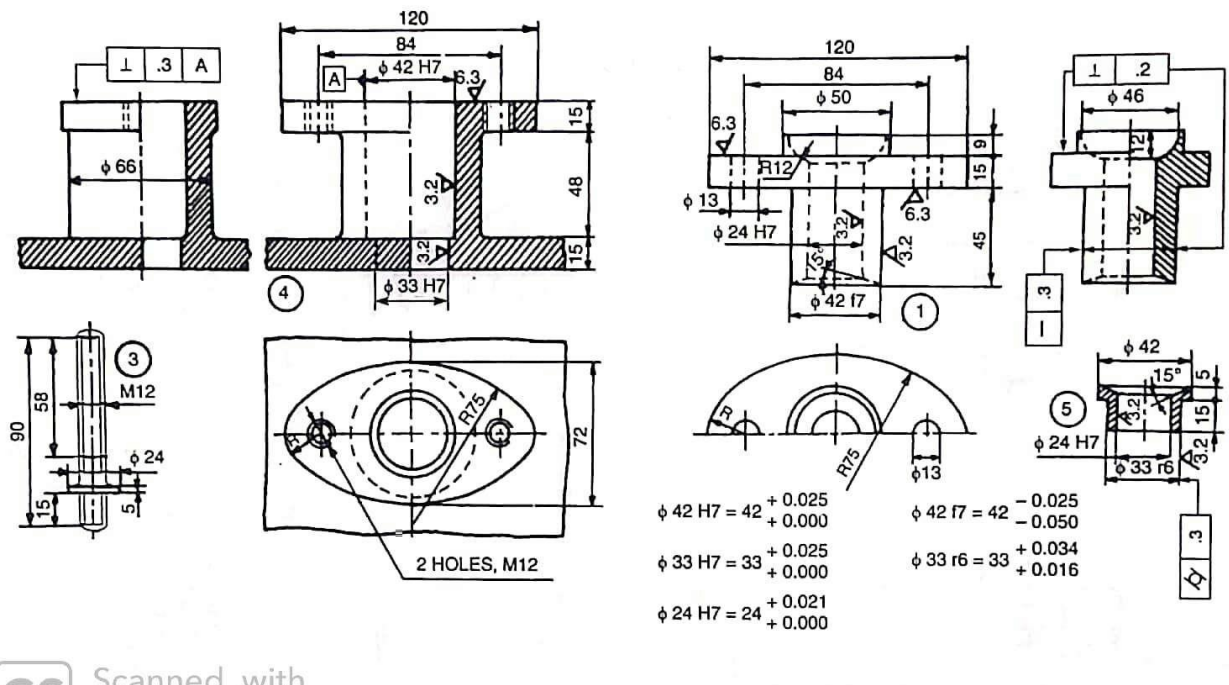

Scanned with CamScanner

Fig. 9.13 Details of stuffing box

## 2. Eccentric

#### Aim:

Create a 3D model of each part from the assembly given below. Create the production drawing of each part along with tolerance (Dimensional, Geometric & Surface Finish) information. Create a Process chart for at least one component.

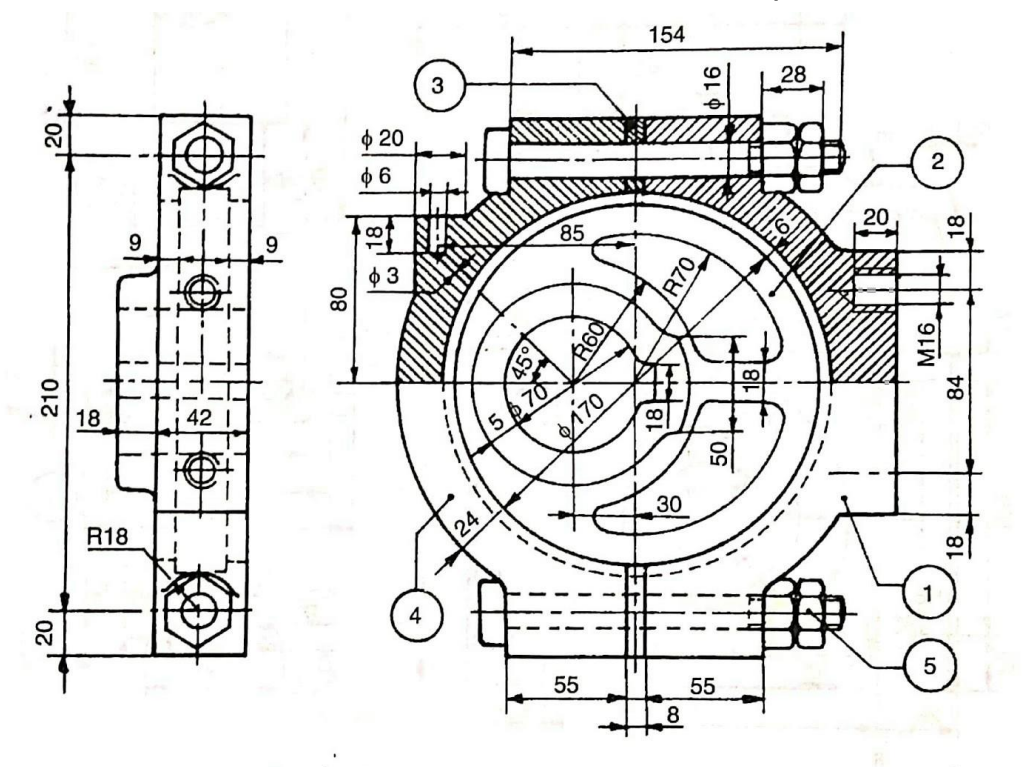

|              | Part<br>No. | Qty. | Name           | Matl. | a an dan ka                                                                                                    |
|--------------|-------------|------|----------------|-------|----------------------------------------------------------------------------------------------------|
|              | 1           | 1    | Strap          | CI    | 2000<br>                                                                                                    |
|              | 2           | 1    | Sheave         | CI    | a de la companya de la companya de l |
|              | 3           | 2    | Shim           | Brass | 1 40 Prof. (1.2.2) (1.2.2)                                                                                                    |
|              | 4           | · 1* | Strap          | CI    |                                                                                                    |
|              | 5           | 2    | Bolt with nuts | MS    | annaharan nasan                                                                                                    |
| Scanned with |             | Fig. | 9.10 Eccentric |       | The base of the factor of the second second se                                                                                                    |

Software Package Used: SOLIDWORKS 2020

CamScanner

Hardware Specifications of System:

| Processor: |   |
|------------|---|
| RAM:       | , |

Hard Disk:

Modules used:

CS

### Features used:

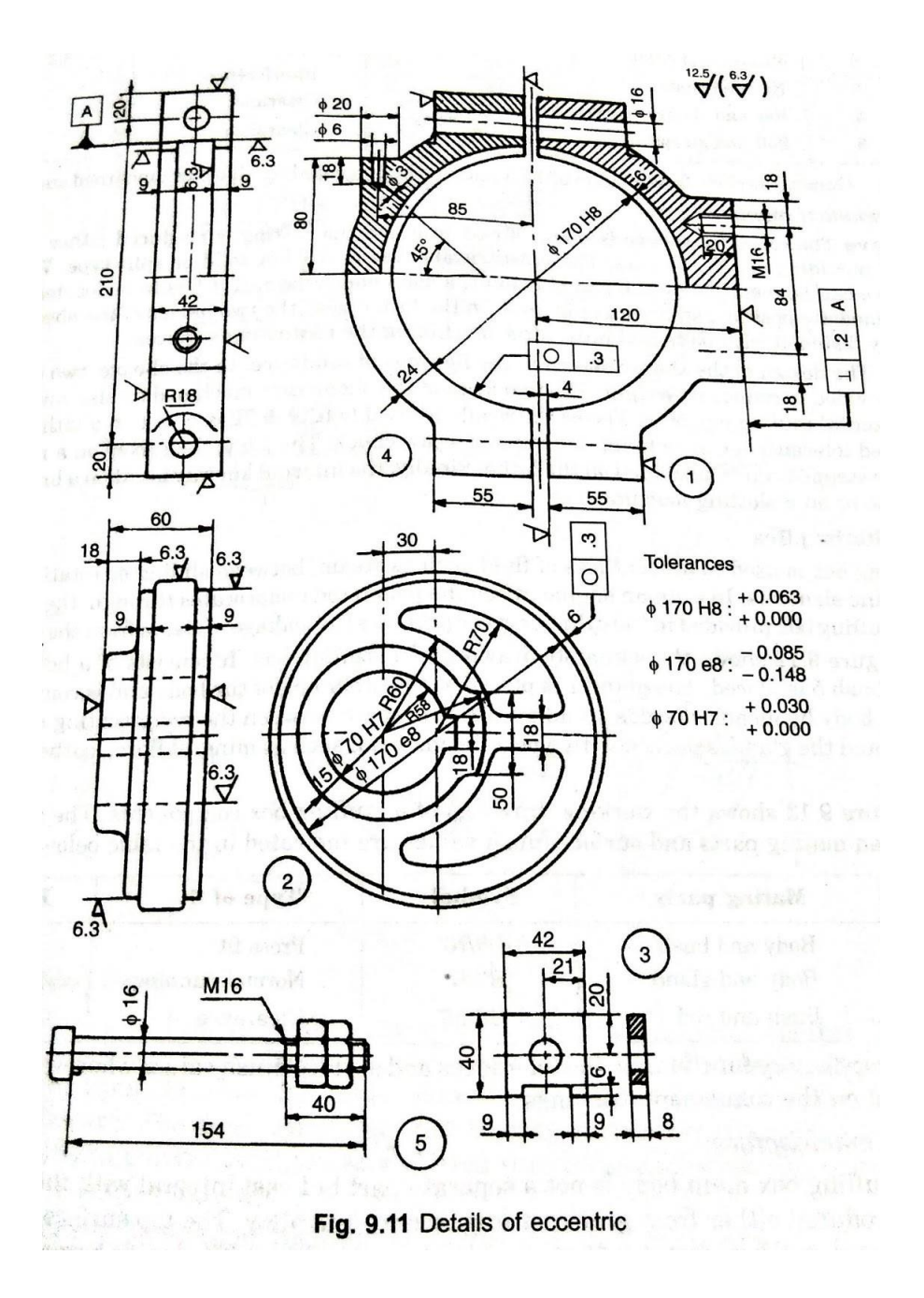

Preparation of Process sheet incorporating Tool work orientation diagrams.

## 3. Single tool post

Aim:

Create a 3D model of each part from the assembly given below. Create the production drawing of each part along with tolerance (Dimensional, Geometric & Surface Finish) information. Create a Process chart for at least one component.

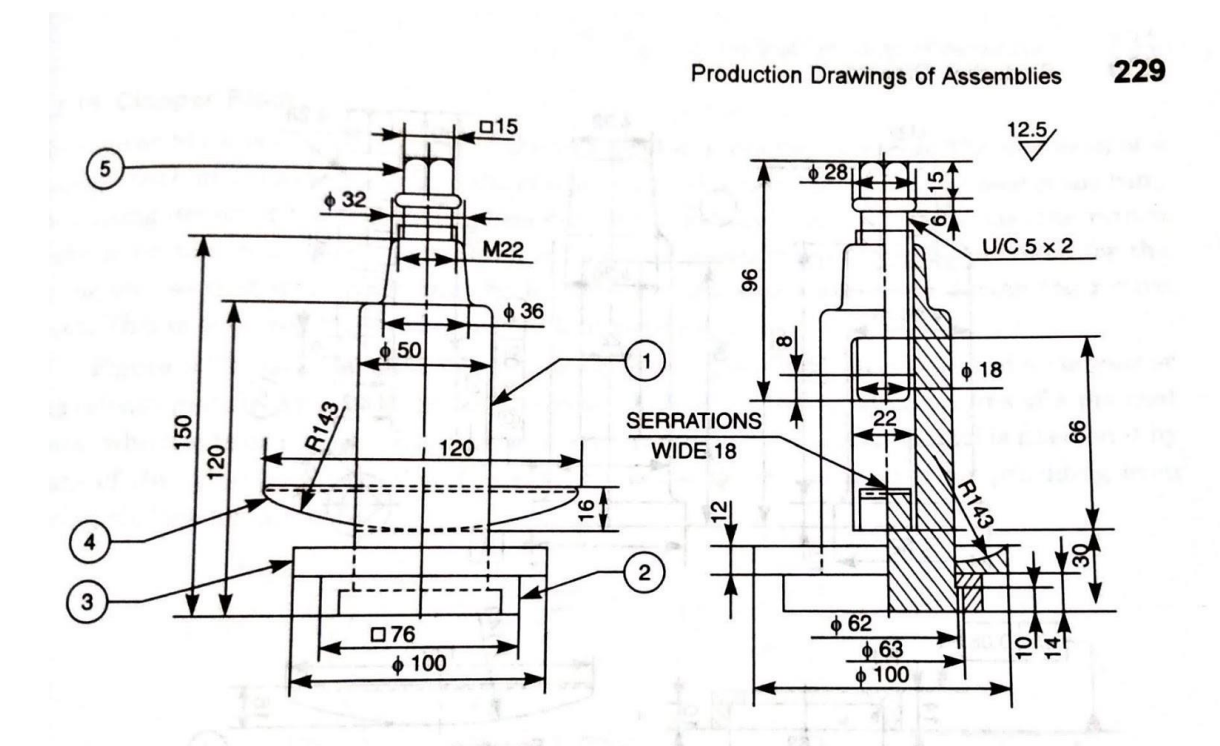

| Part No. | Name   | Mati. | Qty. |
|----------|--------|-------|------|
| 1        | Pillar | MCS   | . 1  |
| 2        | Block  | MCS   | 1    |
| 3        | Ring   | MS    | 1    |
| 4        | Wedge  | MCS   | 1    |
| 5        | Screw  | TS    | 1    |

Fig. 9.30 Single tool post

Software Package Used:

SOLIDWORKS 2020

Hardware Specifications of System:

Processor:\_\_\_\_\_,RAM:\_\_\_\_\_

Hard Disk:

Modules used:

### Features used:

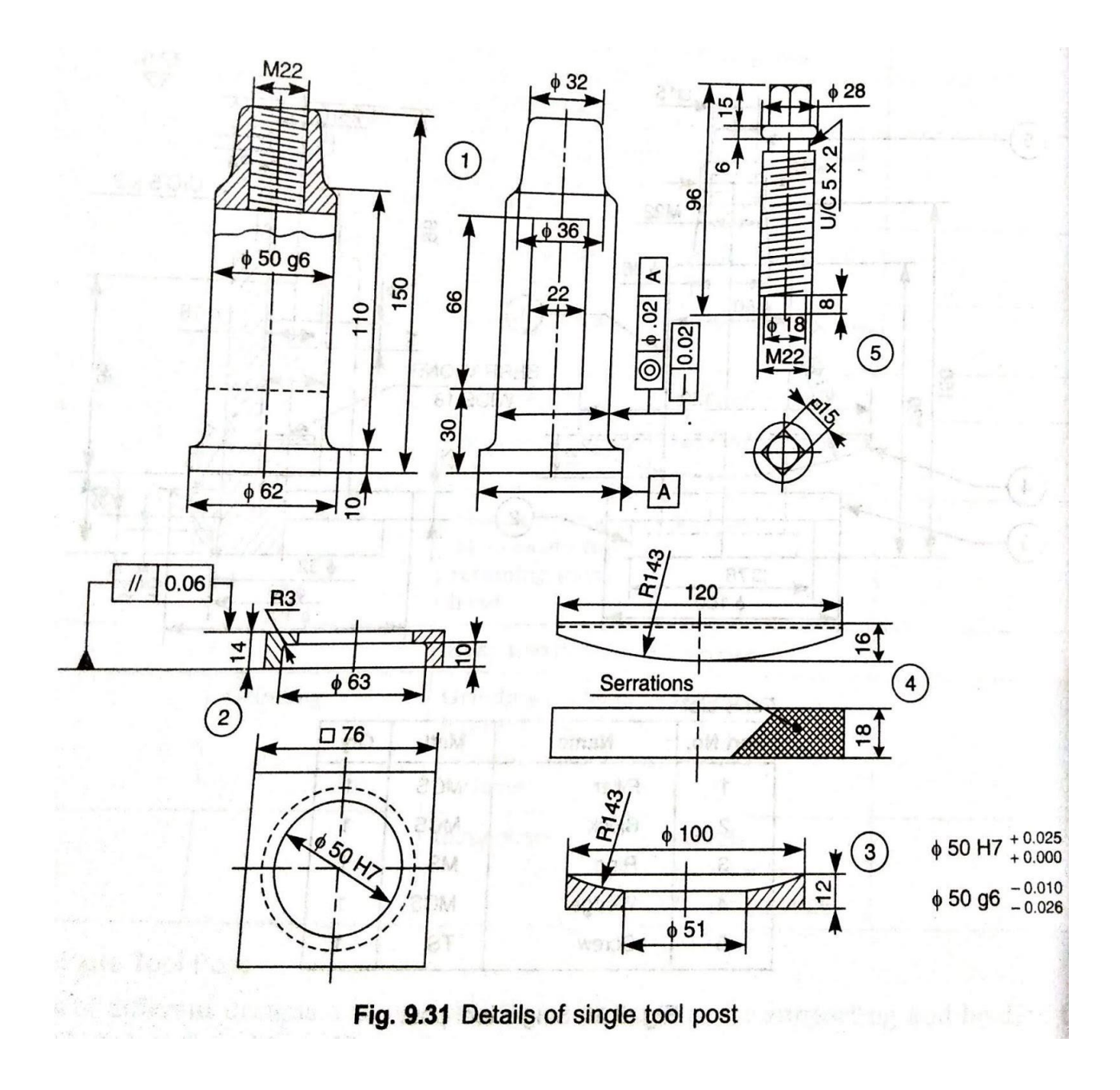

## 4. Protected flange coupling

#### Aim:

Create a 3D model of each part from the assembly given below. Create the production drawing of each part along with tolerance (Dimensional, Geometric & Surface Finish) information. Create a Process chart for at least one component.

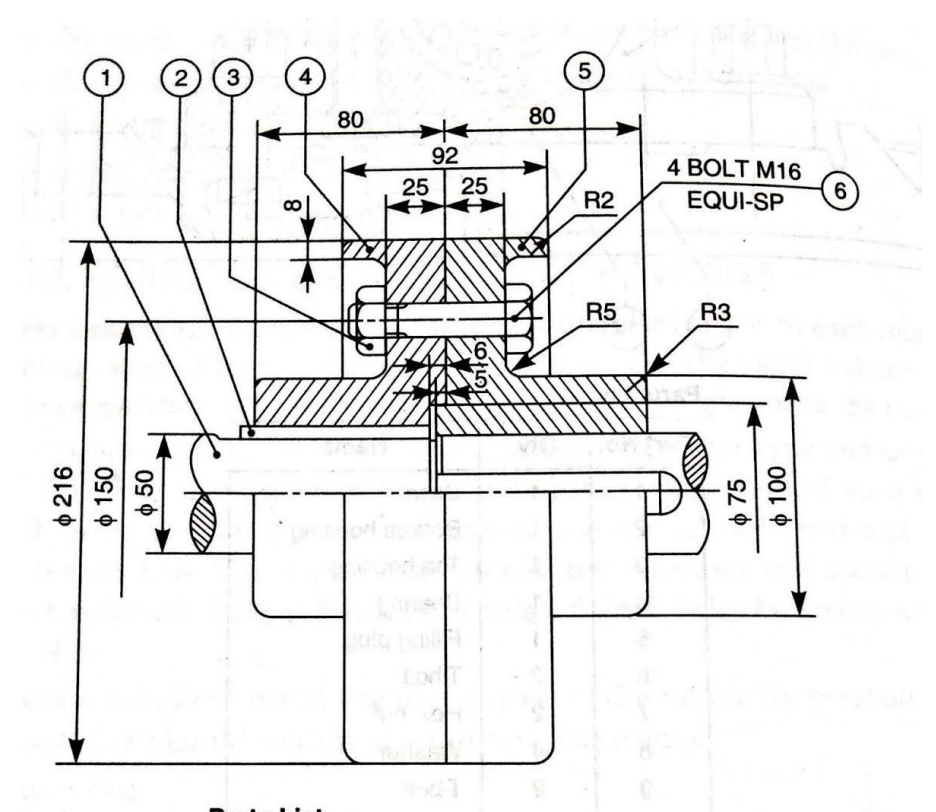

| Part No. | Qty.             | Name     | Matl. |
|----------|------------------|----------|-------|
| 1        | 2                | Shaft    | MS    |
| 2        | 2                | Sunk key | MS    |
| 3        | 4                | Nut      | MS    |
| 4        | da <b>l</b> a si | Flange   | CI    |
| 5        | o 1° r.          | Flange   | CI    |
| 6        | 4                | Bolt     | MS    |

Fig. 9.2 Protected flange coupling

Software Package Used: SOLIDWORKS 2020 Hardware Specifications of System: Processor:\_\_\_\_\_\_, RAM:\_\_\_\_\_\_, Hard Disk: \_\_\_\_\_

Modules used:

#### Features used:

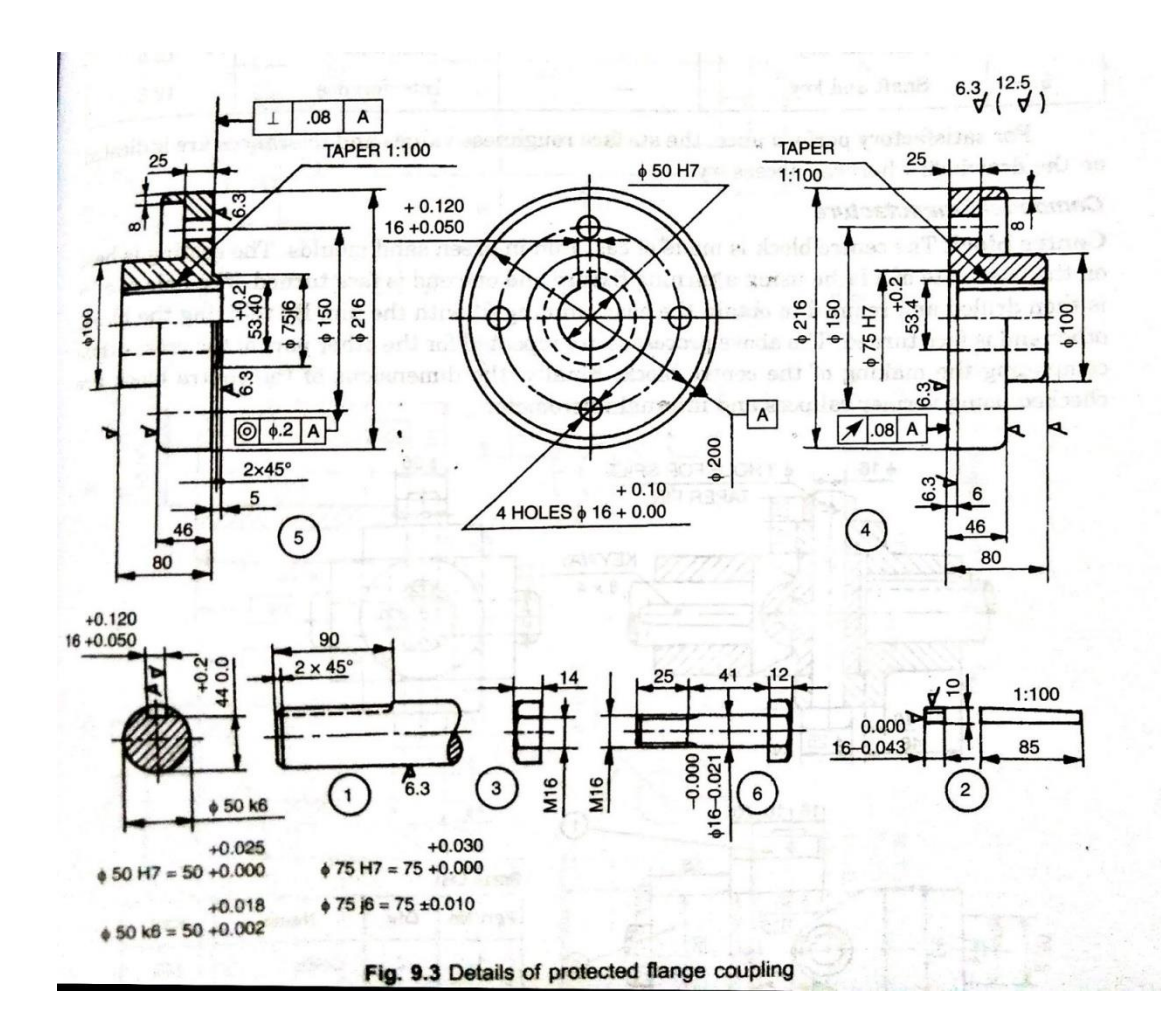

# CAM MANUAL

## **INTRODUCTION ABOUT CNC MACHINE**

**Total 8 tools fixed in the turret 4 internal operation & 4 for external operation)** & each tool is for the following operation:

1-Drill Bit 12mm Diameter

- 2-Turning
- 3-Boring 8mm Diameter
- **4-External Threading**
- 5-Internal Threading 16mm
- 6-Grooving
- 7-Drill 6mm Diameter
- 8- No Tool, need to Fix the Tool in This

#### **Tool materials:**

Tool tip-carbide

Groove tool, drill bit- HSS

• Maximum length to be fixed in CNC machine is 70mm & maximum diameter is 32mm

#### Spindle speeds for each operation is as follows:

- Turning-1200rpm
- Threading-500rpm
- Drilling-1000rpm
- Boring-1200rpm
- Grooving-1000rpm

Facing-1000rpm

#### Steps to be followed for writing the new program:

monitor-edit-prgm-local disk(d) EOB -prgm-mcet-EOB -EOB -prgm-edit-new-enter prgm no EOB-reset (save)-monitor-path-cls-middle-for zoom (preview pageup)

### Steps to be followed for tool change:

Monitor-jog-edit-MD1-change the tool no-start-EOB

#### Format in tool change:

G54G18G00 MO6T0202 M30 % Where,

M06 represents tool change,

0202 represents the tool number to be changed. (02-tool number, 02-tool offset)

#### Steps need to be followed for tool offset

Monitor-jog-touch the workpiece(+, X-, zt, Z-)-edit-coordinate-, go to tool number we are usingcut diameter-12-monitor-jog (x+, zt) touch the workpiece - edit coordinate-go to tool number-cut length-0-jog(z+) home-start.

#### For running the program:

Auto-SBK-start-press the start button until the red light comes.

SBK-single block i.e program will run step by step (few step machining takes place)

Deselect SBK and press AUTO for continuous operation

#### Backup

Monitor-File- local disk(D)-EOB- Program -EOB-MCET-Copy (F3)- File-Data traveler-EOB f4 (Paste)

#### Recovery

Insert pendrive-monitor-system-manage-select setup-super user-"00000" (password)-EOB - Para recover-EOB-again change to guest mode- EOB. New text document

File

Save as

All files

#### Loading a program

Home-start- monitor- file-edit-local disk(D)- EOB-program-EOB-MCET-EOB-EOB-program edit-program section-offset.

## **Backup File Open Format in System**

New text document-file-open-file name "should be :CNC" File location should be "All files".

### The following are the codes used in writing the CNC program:

- G70 Finishing cycle
- G71 Multiple rough turning cycle.
- G72 Multiple rough facing cycle.
- G74 Drilling cycle
- G75 Grooving cycle.
- G76 Threading cycle.
- G90 Step turning
- G94 Face cycle
- G21- Metric input (mm)
- G20 Inches
- G28 Go to reference point.
- G98- feed rate mm/min (or) Feed rate per time.
- G99-feed rate mm/rev
- M03-Spindle clockwise.
- M05-Spindle Stop.
- U-Finishing allowance in X
- W Finishing allowance in Z
- P Program starting end block (or) no of the 1st block of the shape.
- Q Program ending end block (or) no of the last block of the shape.

# FORMAT NEED TO BE FOLLOWED IN WRITING THE CNC PROGRAMS:

```
For Drilling (G74)
G74 R1
```

G74 X $_ZQ_F_$ 

Where,

R1-Tool Retract

X-Center Point of WorkPiece

Z-Tool Depth of Hole

Q-Each Pecking Depth

F-Feed Rate

To drill the hole in a single pass (without pecking), set Q equal to the depth of the hole.

#### ➤ For Grooving Cycle(G75)

GOO X max Z start

G75 R1

G75 X.min Z end Q\_P\_F\_

Where, Q-Tool Shift in mm P-each depth of cut in mm F-Feed rate

➤ For Threading Cycles (G76)

G76 P030060 Q0.05 R0.02 G76 X min Z end QO.1 P0.919 F1.5

Where, P03- Finishing Process 00-Pull Cut (Or) Tool Relief Angle 60-Thread Angle Q0.05- Each Depth of Thread R0.02- Finishing Allowance Q0.1-First Thread Depth Cut P0.919-Thread Height F-Pitch ➤ Turning Cycle (G71) G71 D(d)\_R\_ G71 P(s)\_Q(e)\_U(u)\_W\_F\_ N......

Where,

U(d)- depth of cut, radius value

R- Retract amount, radius value

P- no. of the first block of the shape

Q- no. of the last block of the shape

U(u)- finishing allowance in X, diameter value

W-finishing allowance in Z

f-feed rate

#### Programs saved in CNC machine are for the following operations

MCET 0001/Program 1 - Multiple turning MCET 0002/Program 2- Multiple turning MCET 0003/Program 3- Facing MCET 0004/Program 4-Threading external, grooving MCET 0005/Program 5-Internal boring/turning MCET 0006/Program 6-Internal threading MCET 0007/Program 7-Drilling

## To perform simple turning, step turning, chamfering & fillet operations on a given shaft using CNC lathe.

#### AIM:

To machine the given aluminium shaft into the required shape using simple turning, step turning, chamfering & fillet operations on a given shaft using CNC lathe.

#### Apparatus

CNC Lathe Machine

#### Specification

CNC slant Bed Lathe Total 8 tools fixed in the turret 4 internal operation & 4 for external operation

#### Procedure

• **Program Selection** Program-edit(F1)-Program selection (F2)-program 1-EOB

#### • Tool change

Monitor - jog - edit - MDI - give tool number i.e. M06T0202 - start - EOB

#### • Tool offset

Monitor - jog - Move the tool towards the surface of the workpiece, for that, press Z- and X+ (doubleclick step mode for small (0.1mm) increments) until the tool touches the surface of the workpiece.

After it touches go for edit - coord - go to tool number 2 - give cut diameter values as **25.4** - EOB - home start.

➤ Monitor - jog Move the tool towards the face of the workpiece, for that, press Z- and X+ (doubleclick step mode for small (0.1mm) increments) until the tool touches the face of the workpiece.

After it touches go for edit - coord - go to tool number 2 - give cut length values as 0 - EOB - home start.

#### • Running the Program

Monitor - Auto - ŠBK - Start. Press the start button until the red light flashes on the button. Deselect SBK - start (for continuous operation)

## **Program For Turning operations**

Diameter of the workpiece need to be fixed to perform this Program is 25.4 mm

G21 G98 G28 U0W0 M06 T0202 M03 S1200 G00 X25.4 Z-5 G71 U0.2 R0.5 G71 P1Q2 U0.1W0.1 F100 N1 G00X10 G01 Z0 G01 X12 Z-1 G01 X12 Z-21 G02 X18 Z-24 R3 G01 X19.4 Z-24 G03 Z25.4 Z-27 R3 G01 X25.4 Z-27 G70 P1Q1 G28 U0W0 M05 M30

For taking offset, we need to set the coordinates as follows:

Coordinates

| S.No | Tool No | Cut diameter | Cut length |
|------|---------|--------------|------------|
| 1    | 2       | 25.4         | 0          |

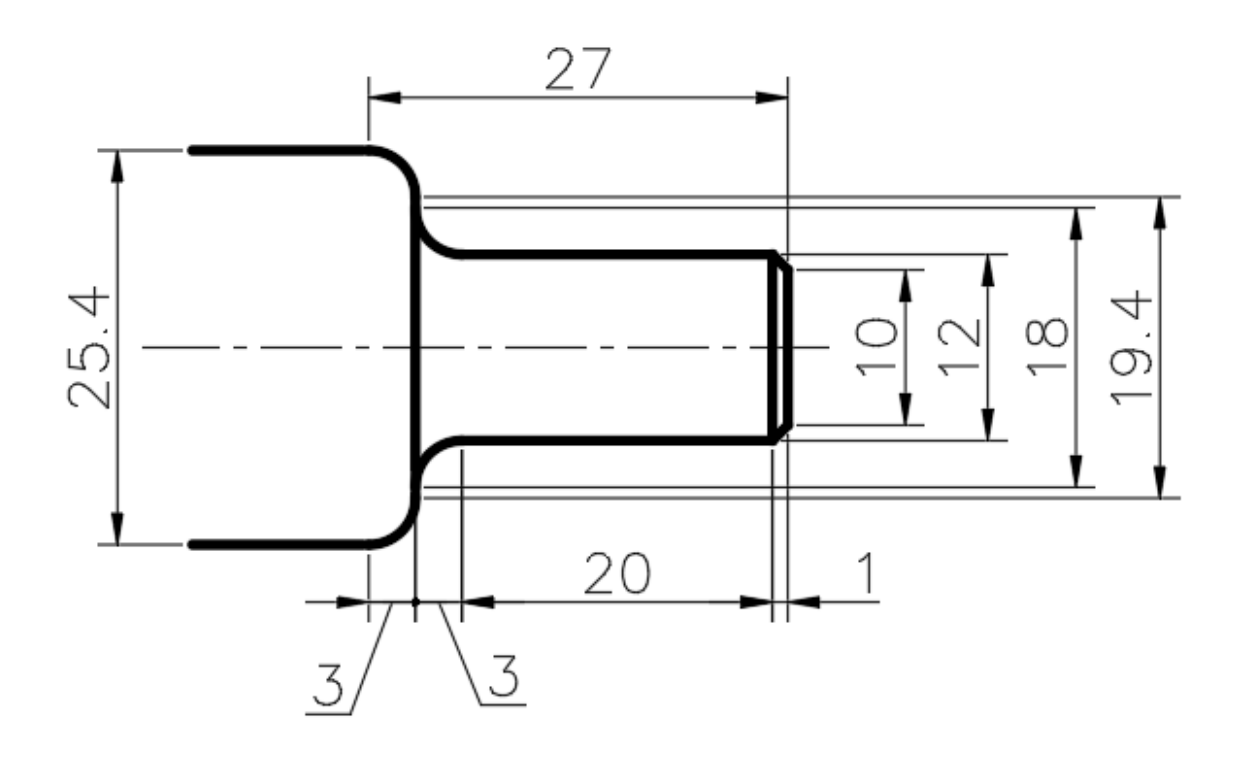

## To perform the facing operation on a given shaft using CNC lathe

#### AIM:

To machine the given aluminium shaft into the required shape using the facing operation on a given shaft using CNC lathe.

#### **Apparatus**

CNC Lathe Machine

#### **Specification**

**CNC** slant Bed Lathe Total 8 tools fixed in the turret 4 internal operation & 4 for external operation

#### Procedure

## **Program Selection**

Program-edit(F1)-Program selection (F2)-program 3-EOB

#### **Tool change**

Monitor - jog - edit - MDI - give tool number i.e. M06T0202 - start - EOB

#### **Tool offset**

> Monitor - jog - Move the tool towards the surface of the workpiece, for that, press Z- and X+ (doubleclick step mode for small (0.1mm) increments) until the tool touches the surface of the workpiece.

After it touches go for edit - coord - go to tool number 2 - give cut diameter values as 32 - EOB home start.

> Monitor - jog Move the tool towards the face of the workpiece, for that, press Z- and X+ (doubleclick step mode for small (0.1mm) increments) until the tool touches the face of the workpiece.

After it touches go for edit - coord - go to tool number 2 - give cut length values as 0 - EOB home start.

**Running the Program** Monitor - Auto - SBK - Start. Press the start button until the red light flashes on the button. Deselect SBK - start (for continuous operation)

## **Program For Facing**

Diameter of the workpiece need to be fixed to perform this Program is 32 mm

| G21 G98        |
|----------------|
| G28 U0W0       |
| M06 T0202      |
| M03 S1200      |
| G00 X32 Z5     |
| G94 X-1 Z0 F40 |
| Z-0.1          |
| Z-0.2          |
| Z-0.3          |
| Z-0.4          |
| Z-0.5          |
| Z-0.6          |
| Z-0.7          |
| Z-0.8          |
| Z-0.9          |
| Z-1.0          |
| Z-1.1          |
| Z-1.2          |
| Z-1.3          |
| Z-1.4          |
| Z-1.5          |
| Z-1.6          |
| Z-1.7          |
| Z-1.8          |
| Z-1.9          |
| Z-2.0          |
| G28 U0 W0      |
| M05            |

M30

For taking offset, we need to set the coordinates as follows:

Coordinates

| S.No | Tool No | Cut diameter | Cut length |
|------|---------|--------------|------------|
| 1    | 2       | 32           | 0          |

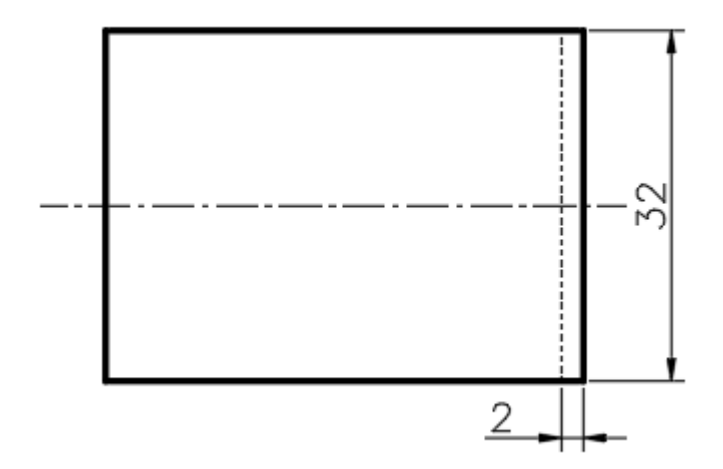

## To perform external threading and grooving operations on a given shaft using CNC lathe

#### AIM:

To machine the given aluminium shaft into the required shape using external threading and grooving operations on a given shaft using CNC lathe.

#### Apparatus

CNC Lathe Machine

#### Specification

CNC slant Bed Lathe Total 8 tools fixed in the turret 4 internal operation & 4 for external operation

#### Procedure

- **Program Selection** Program-edit(F1)-Program selection (F2)-program 4-EOB
- **Tool change for Threading** Monitor - jog - edit - MDI - give tool number i.e. M06T0404 - start - EOB (threading tool)

• Tool offset for Threading Tool

Monitor - jog - Move the tool towards the surface of the workpiece, for that, press Z- and X+ (doubleclick step mode for small (0.1mm) increments) until the tool touches the surface of the workpiece.

After it touches go for edit - coord - go to tool number 4 - give cut diameter values as **12** - EOB - home start.

Monitor - jog Move the tool towards the face of the workpiece, for that, press Z- and X+ (doubleclick step mode for small (0.1mm) increments) until the tool touches the face of the workpiece.

After it touches go for edit - coord - go to tool number 4 - give cut length values as 0 - EOB - home start.

#### • Tool change for Grooving

Monitor - jog - edit - MDI - give tool number i.e. M06T0606 - start - EOB (grooving tool)

#### • Tool offset for Grooving Tool

Monitor - jog - Move the tool towards the surface of the workpiece, for that, press Z- and X+ (doubleclick step mode for small (0.1mm) increments) until the tool touches the surface of the workpiece.

After it touches go for edit - coord - go to tool number 6 - give cut diameter values as **12** - EOB - home start.

Monitor - jog Move the tool towards the face of the workpiece, for that, press Z- and X+ (doubleclick step mode for small (0.1mm) increments) until the tool touches the face of the workpiece.

After it touches go for edit - coord - go to tool number 6 - give cut length values as 0 - EOB - home start.

#### • Running the Program

Monitor - Auto - ŠBK - Start. Press the start button until the red light flashes on the button. Deselect SBK - start (for continuous operation)

## **Program For External Threading and Grooving**

Workpiece obtained after performing Multiple Turning operation (diameter 25.4) Need to be fixed to perform this program.

G21 G98 G28 U0W0 M06 T0404 M03 S500 G00 X12 Z2 G76 P030060 Q0.05 R0.02 G76 X10.161 Z-12 Q0.1 P0.919 F1.5 G28 U0W0 M05 M06 T0606 M03 S1000 G00 X12.2 Z-15 G75 R1 G75 X8 Z-17 Q0.5 P0.01 F30 G28 U0W0 M05 M30 Where T0404 : Threading tool S500 : Constant speed for threading Q0.1 : First thread depth

T0606 : Grooving Tool

For taking offset, we need to set the coordinates as follows:

Coordinates

| S.No | Tool No | Cut diameter | Cut length |
|------|---------|--------------|------------|
| 1    | 4       | 12           | 0          |
| 2    | 6       | 12           | 0          |

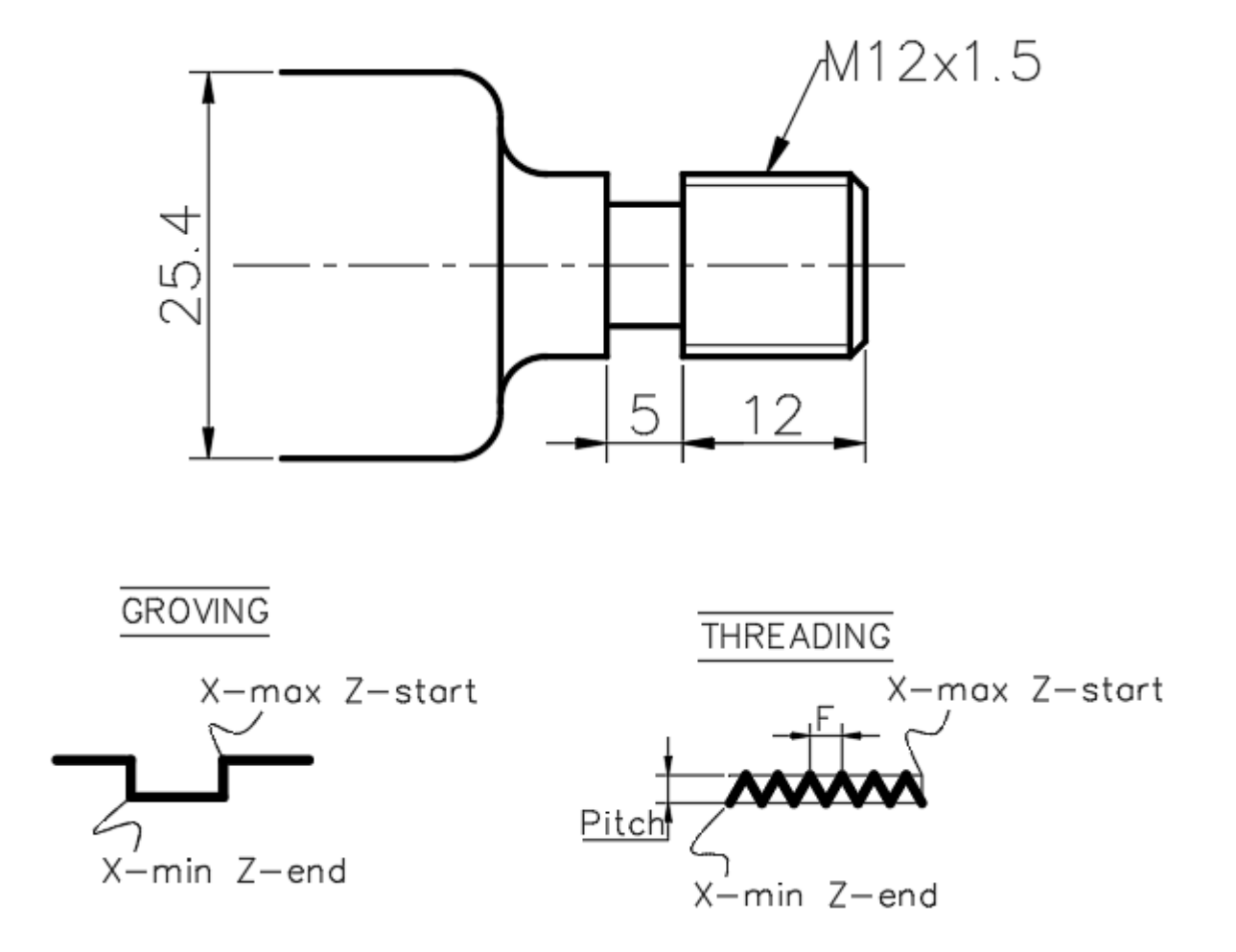

## To perform drilling operation on a given shaft using CNC lathe

#### AIM:

To machine the given aluminium shaft into the required shape drilling operation on a given shaft using CNC lathe.

#### Apparatus

CNC Lathe Machine

#### Specification

CNC slant Bed Lathe Total 8 tools fixed in the turret 4 internal operation & 4 for external operation

#### Procedure

Program Selection
Program-edit(F1)-Program selection (F2)-program 7-EOB

#### • Tool change

Monitor - jog - edit - MDI - give tool number i.e. M06T0707 - start - EOB

#### • Tool offset

Monitor - jog - Move the tool towards the surface of the workpiece, for that, press Z- and X+ (doubleclick step mode for small (0.1mm) increments) until the tool touches the surface of the workpiece.

After it touches go for edit - coord - go to tool number 7 - give cut diameter values as 38 (32+6) - EOB - home start. (32 is the diameter of the workpiece and 6 drill bit diameter).

Monitor - jog Move the tool towards the face of the workpiece, for that, press Z- and X+ (doubleclick step mode for small (0.1mm) increments) until the tool touches the face of the workpiece.

After it touches go for edit - coord - go to tool number 7 - give cut length values as 0 - EOB - home start.

#### • Tool change

Monitor - jog - edit - MDI - give tool number i.e. M06T0101 - start - EOB

#### • Tool offset

Monitor - jog - Move the tool towards the surface of the workpiece, for that, press Z- and X+ (doubleclick step mode for small (0.1mm) increments) until the tool touches the surface of the workpiece.

After it touches go for edit - coord - go to tool number 7 - give cut diameter values as 44 (32+12) - EOB - home start. (32 is the diameter of the workpiece and 12 drill bit diameter).

Monitor - jog Move the tool towards the face of the workpiece, for that, press Z- and X+ (doubleclick step mode for small (0.1mm) increments) until the tool touches the face of the workpiece.

After it touches go for edit - coord - go to tool number 1 - give cut length values as 0 - EOB - home start.

#### • Running the Program

Monitor - Auto - SBK - Start. Press the start button until the red light flashes on the button. Deselect SBK - start (for continuous operation)

## **Program For Drilling**

Diameter of the workpiece need to be fixed to perform this Program is 32 mm

G21 G98 G28 U0W0 M06 T0707 (Ø 6) M03 S1000 G00 X0 Z5 G74 R1 G74 X0 Z-5 Q0.1 F40 G28 U0 W0 M05 M06 T0101 (Ø 12) M03 S1000 G00 X0 Z5 G74 X0 Z-25 Q0.1 F40 G28 U0W0 M05 M30

For taking offset, we need to set the coordinates as follows:

Coordinates

| S.No | Tool No | Cut diameter | Cut length |
|------|---------|--------------|------------|
| 1    | 7       | 32+6 = 38    | 0          |
| 2    | 1       | 32+12 = 44   | 0          |

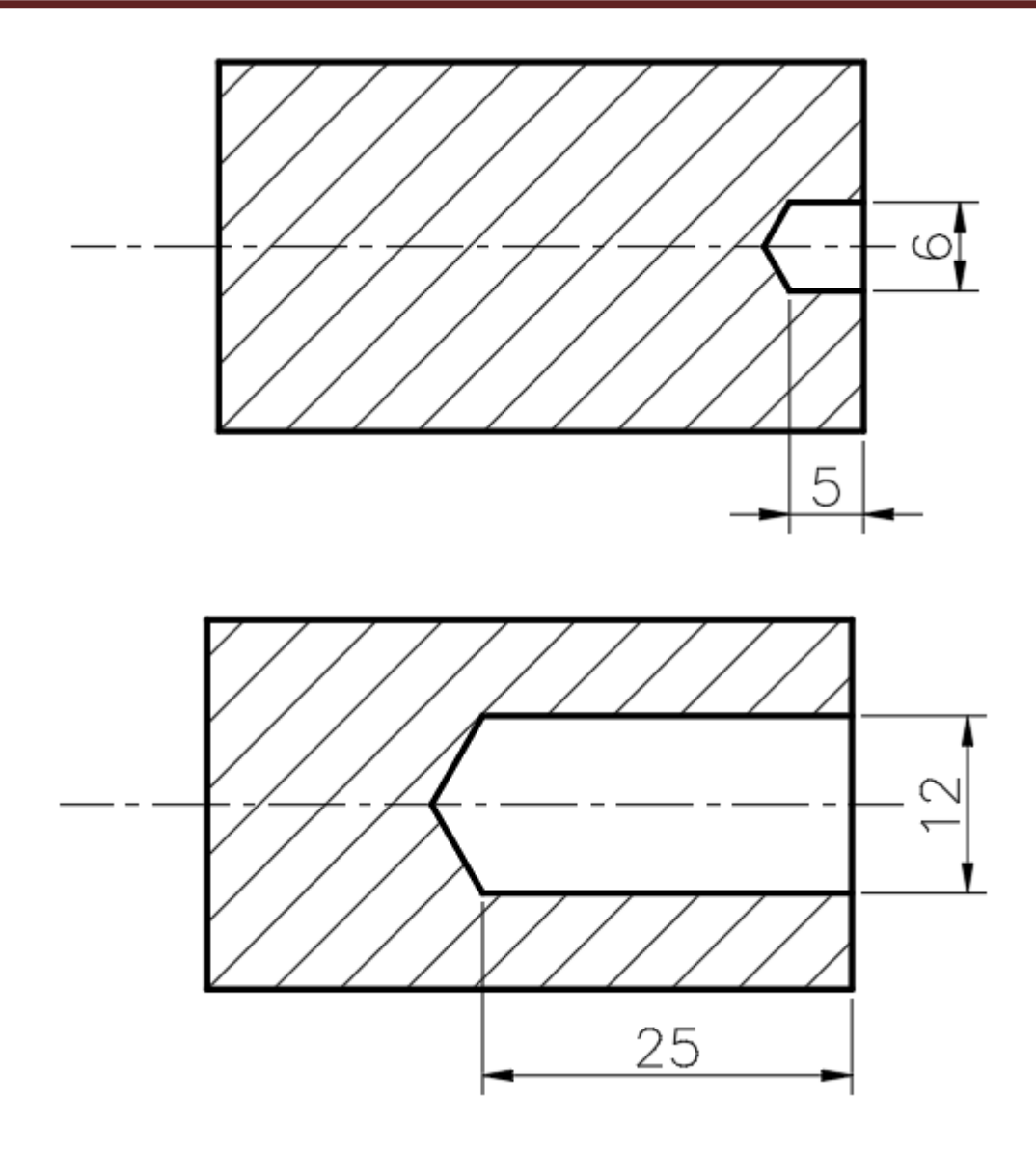

## To perform boring operation on a given shaft using CNC lathe

#### AIM:

To machine the given aluminium shaft into the required shape using boring operation on a given shaft using CNC lathe.

#### Apparatus

CNC Lathe Machine

#### Specification

CNC slant Bed Lathe Total 8 tools fixed in the turret 4 internal operation & 4 for external operation

#### Procedure

#### • **Program Selection** Program-edit(F1)-Program selection (F2)-program 5-EOB

#### • Tool change

Monitor - jog - edit - MDI - give tool number i.e. M06T0303 - start - EOB

#### • Tool offset

Monitor - jog - Move the tool towards the workpiece until the tool moves in and touches internal diameter, for that, press Z- and X+ (doubleclick step mode for small (0.1mm) increments) until the tool touches the internal diameter of the workpiece. After it touches go for edit - coord - go to tool number 3 - give cut diameter values as -12 (diameter of the hole already made using drilling).

**\*** Don't do a home start in this operation.

#### No need to add workpiece diameter in offset

➤ Monitor - jog Move the tool towards the face of the workpiece, for that, press Z- and X+ (doubleclick step mode for small (0.1mm) increments) until the tool touches the face of the workpiece.

After it touches go for edit - coord - go to tool number 3 - give cut length values as 0 - EOB - home start.

#### • Running the Program

Monitor - Auto - ŠBK - Start. Press the start button until the red light flashes on the button. Deselect SBK - start (for continuous operation)

## **Program For Internal Boring**

Workpiece obtained after performing drilling operation. Need to be fixed to perform this program.

G21 G98 G28 U0W0 M06 T0303 M03 S1200 G00 X11.5 Z5 G71 U0.2 R0.2 G71 P1 Q2 U-0.1 W0.1 F100 N1 G00 X28 G01 Z0 G01 X26 Z-1 G01 X26 Z-13 G03 X22 Z-15 R2 G02 X18 Z-17 R2 N2 G01 X12 Z-20 G70 P1 Q2 G28 U0 W0 M05 M30

For taking offset, we need to set the coordinates as follows:

Coordinates

| S.No | Tool No | Cut diameter | Cut length |
|------|---------|--------------|------------|
| 1    | 3       | 12           | 0          |

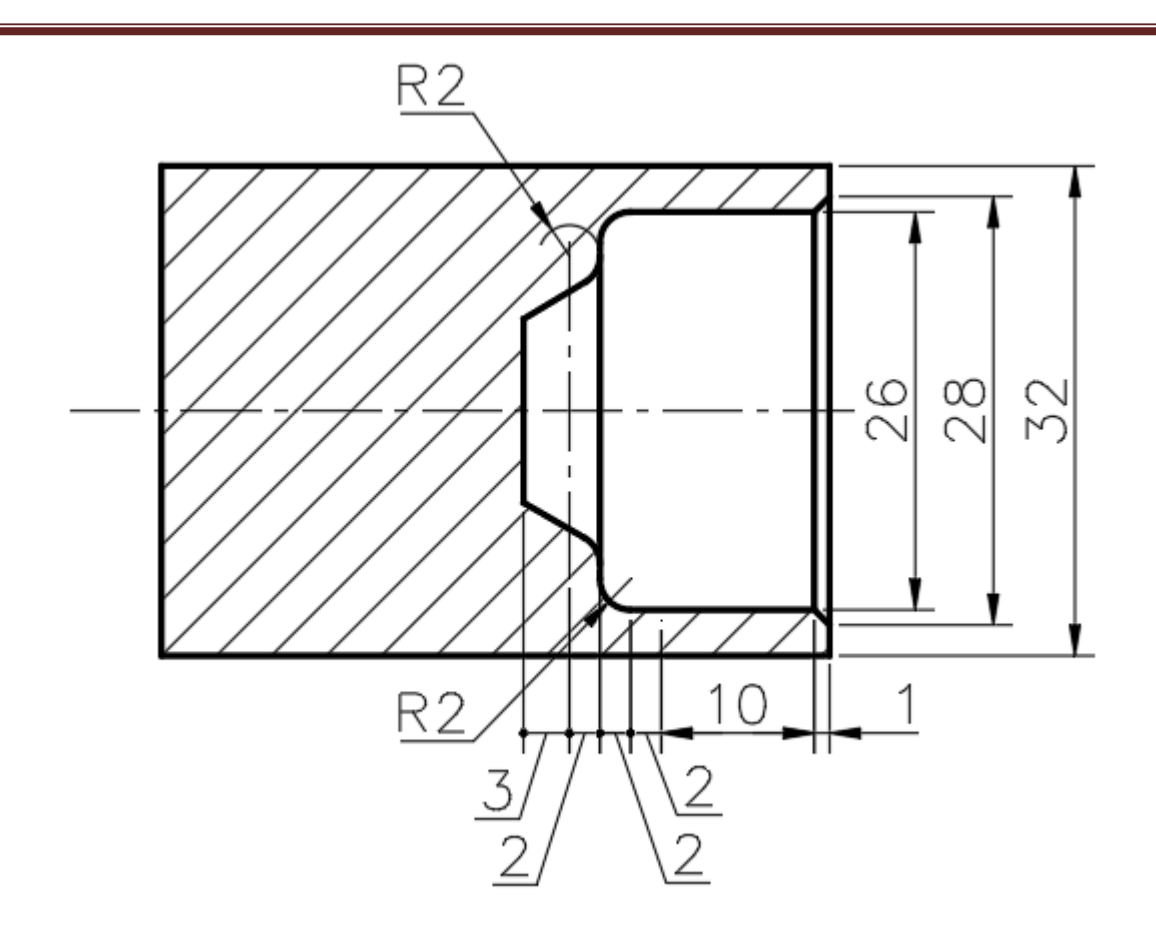
# **Experiment No 14**

### To perform internal threading operation on a given shaft using CNC lathe

### AIM:

To machine the given aluminium shaft into the required shape using internal threading operation on a given shaft using CNC lathe.

#### Apparatus

CNC Lathe Machine

#### Specification

CNC slant Bed Lathe Total 8 tools fixed in the turret 4 internal operation & 4 for external operation

#### Procedure

• **Program Selection** Program-edit(F1)-Program selection (F2)-program 6-EOB

#### • **Tool change** Monitor - jog - edit - MDI - give tool number i.e. M06T0505 - start - EOB

#### • Tool offset

- ➤ Monitor jog Move the tool towards the workpiece until the tool touches the boring diameter (internal diameter), for that, press Z- and X+ (doubleclick step mode for small (0.1mm) increments) until the tool touches the internal diameter of the workpiece. After it touches go for edit - coord - go to tool number 5 - give cut diameter values as -26 (Don't do a home start).
- Monitor jog Move the tool towards the face of the workpiece, for that, press Z- and X+ (doubleclick step mode for small (0.1mm) increments) until the tool touches the face of the workpiece.

After it touches go for edit - coord - go to tool number 5- give cut length values as 0 - EOB - home start.

#### • Running the Program

Monitor - Auto - ŠBK - Start. Press the start button until the red light flashes on the button. Deselect SBK - start (for continuous operation)

## **Program For Internal Threading**

Workpiece obtained after performing a boring operation. Need to be fixed to perform this program.

G21 G98 G28 U0W0 M06 T0505 M03 S500 G00 X26 Z5 G76 P030060 Q0.05 R0.02 G76 X27.839 Z-10 Q0.1 P0.919 F1.5 G28 U0 W0 M05 M30

For taking offset, we need to set the coordinates as follows:

Coordinates

| S.No | Tool No | Cut diameter | Cut length |
|------|---------|--------------|------------|
| 1    | 5       | 26           | 0          |

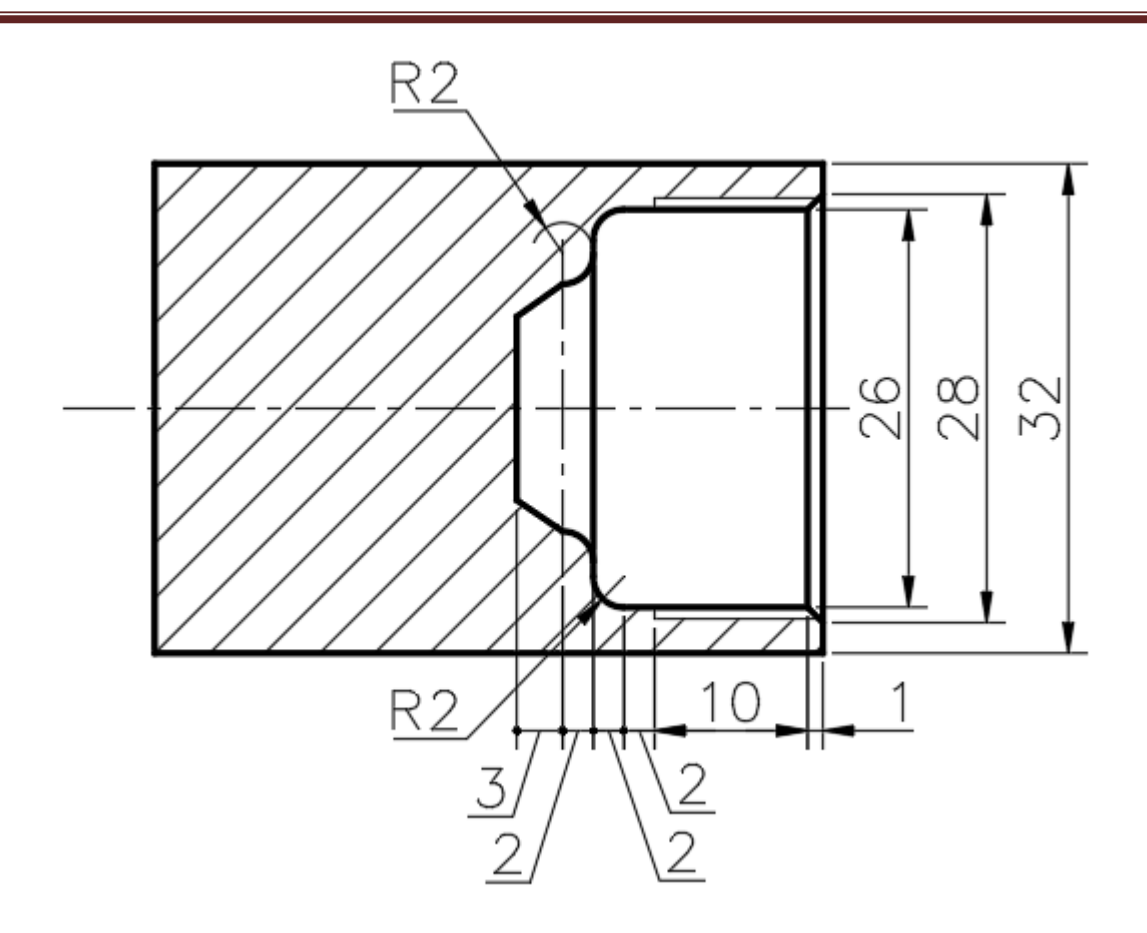

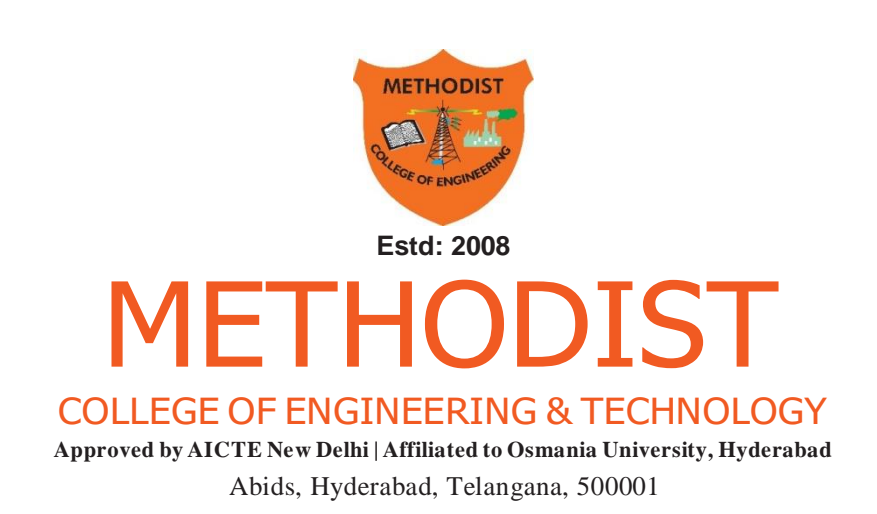